# Guida Diventare fornitori

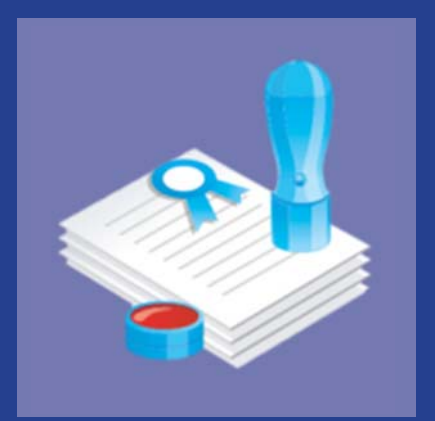

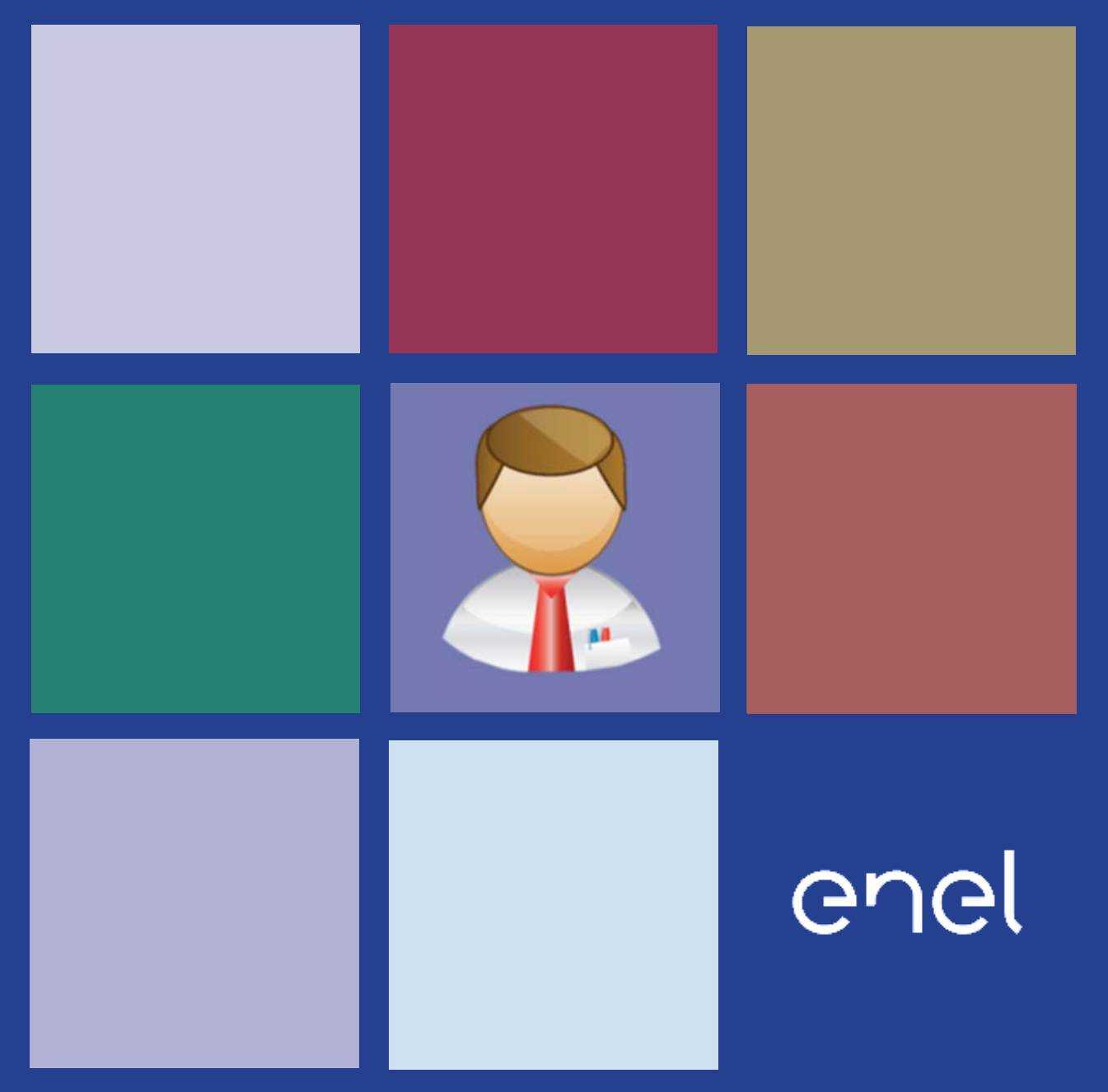

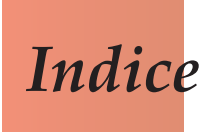

| 1. L'a | evoluzione del Portale Acquisti                             | 3  |
|--------|-------------------------------------------------------------|----|
| 1.1    | Il portale Globale degli Acquisti                           | 4  |
| 2. Re  | gistrazione al portale del fornitore singolo                | 5  |
| 2.1    | Creazione Utente                                            | 5  |
| 2.2    | Compilazione della Scheda Anagrafica                        | 7  |
| 3. Sc  | outing/qualificazione                                       |    |
| 3.1    | Scelta Gruppo Merceologico                                  | 11 |
| 3.2    | Attivazione richiesta                                       | 15 |
| 4. De  | efinizione utente master                                    |    |
| 4.1    | Accetta il Regolamento Acquisti e definisci l'Utente Master | 35 |
| 4.2    | Modifica Utente Master                                      | 36 |
| 5. De  | efinizione nuovi utenti                                     |    |
| 6. Ge  | estione servizi eProcurement                                |    |
| 6.1    | La gestione degli accrediti                                 |    |
| 6.2    | Servizi con opzioni aggiuntive (Sourcing, SAGA, Web-EDI)    | 41 |
| 6.3    | Gestione dati anagrafici                                    | 43 |
| 7. Re  | gistrazione al portale dei fornitori complessi              |    |
| 7.1    | Consorzi e RTI                                              | 47 |
| 7.2    | Capogruppo di Consorzio o Mandataria di RTI                 | 47 |
| 7.3    | Associata di Consorzio o Mandante di RTI                    | 49 |
| 7.4    | Ulteriori adempimenti per la mandataria                     | 49 |

## 1. L'evoluzione del Portale Acquisti

Il Portale degli Acquisti affronta oggi un nuovo cambiamento e diventa un vero e proprio strumento di lavoro e di controllo che Enel mette a disposizione dei propri Fornitori.

Unico punto di accesso al mondo eProcurement del gruppo Enel, il nuovo Portale poggia su tre principi fondamentali:

- Centralizzazione del ruolo del Fornitore
- Adozione di strumenti informatici innovativi
- Introduzione di procedure univoche valide a livello globale

Il Portale Acquisti riconosce al fornitore una maggiore autonomia decisionale nelle attività di amministrazione dei propri dati anagrafici e nell'uso dei servizi eProcurement

Inoltre, consente di razionalizzare le informazioni mediante l'uso di strumenti innovativi quali:

- » La "Scheda Anagrafica" dell'Azienda
- » II "legame" informatico con i propri Utenti
- » La diversificazione dei profili a essi associabili

Tutti i servizi eProcurement disponibili sul Portale sono disciplinati da un unico testo normativo: il Regolamento eProcurement.

Le aziende potranno inoltre contare su una struttura di categorie merceologiche univoca e valida per tutte le società del Gruppo Enel.

## 1.1 Il portale Globale degli Acquisti

Il Portale Globale degli Acquisti è l'unico punto di accesso per la registrazione dei fornitori e il conseguente accesso al mondo del Global Procurement Enel.

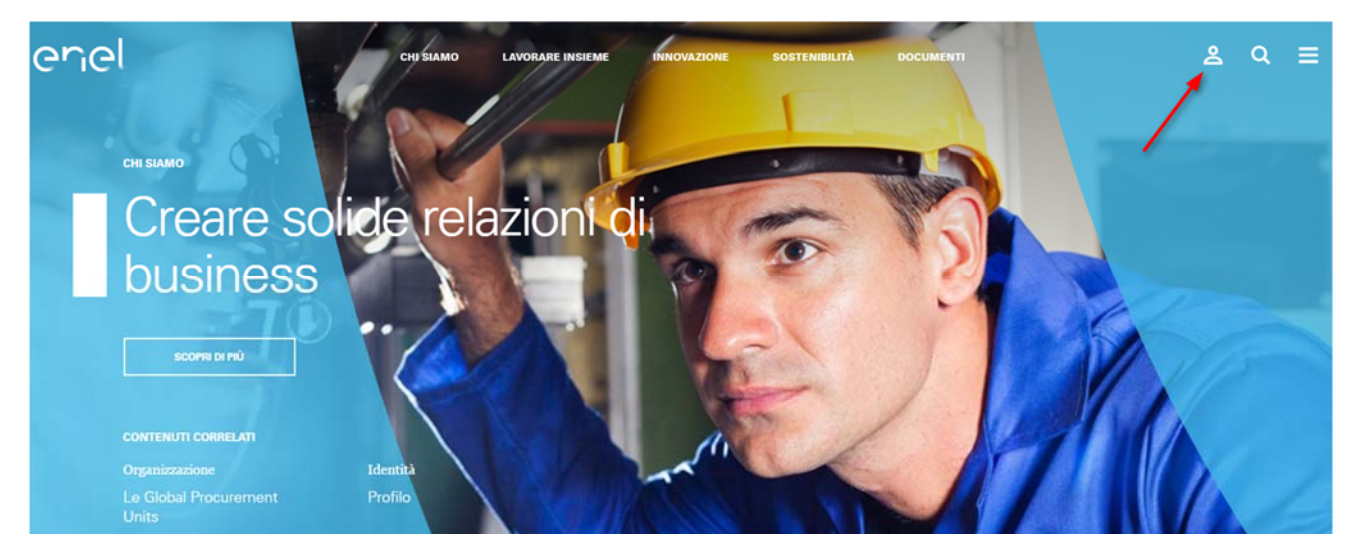

Con la registrazione global, ogni fornitore può gestire il suo rapporto con qualsiasi società del Gruppo Enel attraverso un unico processo di registrazione.

Con questa nuova funzionalità il fornitore, utilizzando la propria univoca username e password, può interagire con tutte le società del Gruppo Enel attraverso il cruscotto globale (denominato "**myHome**") e utilizzare tutti i servizi disponibili: rispondere agli inviti a gara, gestire il proprio processo di qualificazione, visualizzare i propri risultati di vendor rating, e così via.

Questa funzionalità è attiva non solo per i nuovi fornitori, ma anche per i fornitori già registrati nei portali locali preesistenti.

La registrazione del fornitore attraverso il PortalOne (Portale Globale degli Acquisti) è la prima fase obbligatoria di qualsiasi tipo di cooperazione di business con le società del Gruppo Enel, con l'obiettivo di garantire la disponibilità dei dati dei fornitori in tutti i sistemi di approvvigionamento del Gruppo Enel.

Il processo di registrazione è semplice e veloce: i fornitori sono invitati a fornire i propri dati aziendali, scegliere una password e selezionare le società del Gruppo Enel e i Gruppi Merci di interesse.

# Registrazione al portale del fornitore singolo

## 2.1 Creazione Utente

Per registrare correttamente un'azienda al PortalONE è necessario prima di tutto che l'Utente, che deve NECESSARIAMENTE essere una persona fisica, crei le proprie chiavi di accesso (non è possibile legare direttamente la UserID all'azienda).

Per iniziare la registrazione occorre fare clic sul link "**Registrati per accedere ai servizi online**" nel box di login "MyEnel".

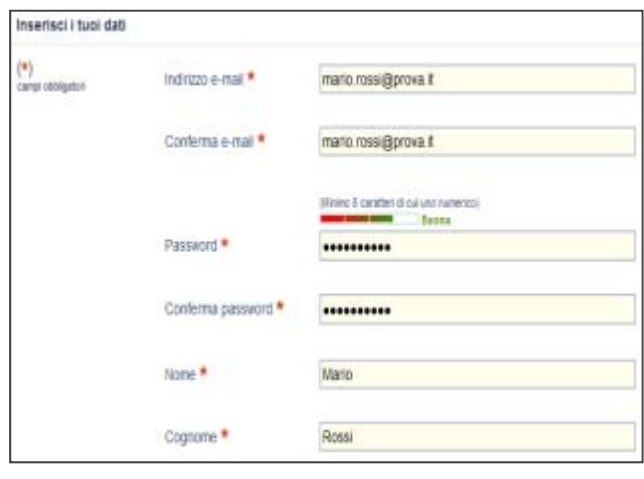

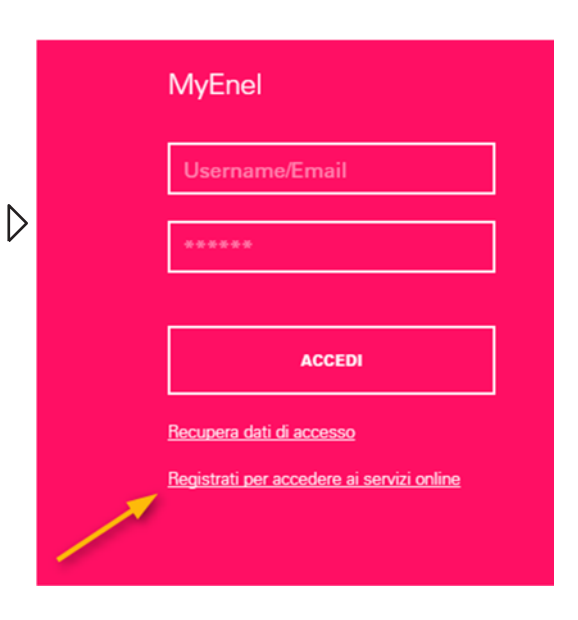

|                                                                                | Acoste*  |
|--------------------------------------------------------------------------------|----------|
| Prima di registrarli ai sanizi Ered, Elinditarno a leggere attentamente le     |          |
| conditioni generali e l'informativo sul traffamento dei dati personali. Per    |          |
| preciedere è nacionante accediare taña la clauncia                             |          |
| Candiztani Generali dei servizi affetti                                        |          |
|                                                                                | Accette* |
| Ti invitiante a porre particulare alterectore alte segureril clavitale, la cui |          |
| accellactore è espresamente richiesta a sensi della ad. 1341 e agg. del        |          |
| unders sides.                                                                  |          |
| - Regulatione                                                                  |          |
| Preserveril e scorezza astiluente                                              |          |
| Annual a messaggi promotional                                                  |          |
| -Lost                                                                          |          |
| Modifiche delle Crexitorei Generali                                            |          |
| - Landacione di responsabiliti                                                 |          |
| -Marieva                                                                       |          |
| - Songersione etu intertuzione dei Servizi da parte di Eriel                   |          |
| -Legge applicable                                                              |          |
| l'invitience a provident vivenne di spanto reportate ai sonne dal 12 typ.      |          |
| 96 (04, 2003) x. 198                                                           |          |
|                                                                                |          |
| Characterization and                                                           |          |
| Hongestrame                                                                    |          |

 $\bigtriangleup$ 

A questo punto si accede alla schermata in cui inserire i propri dati e scegliere la password di accesso

Per completare la registrazione è necessario accettare le Condizioni Generali dei servizi offerti e le clausole legali e infine cliccare su "**Registrami**"

 $\triangleright$ 

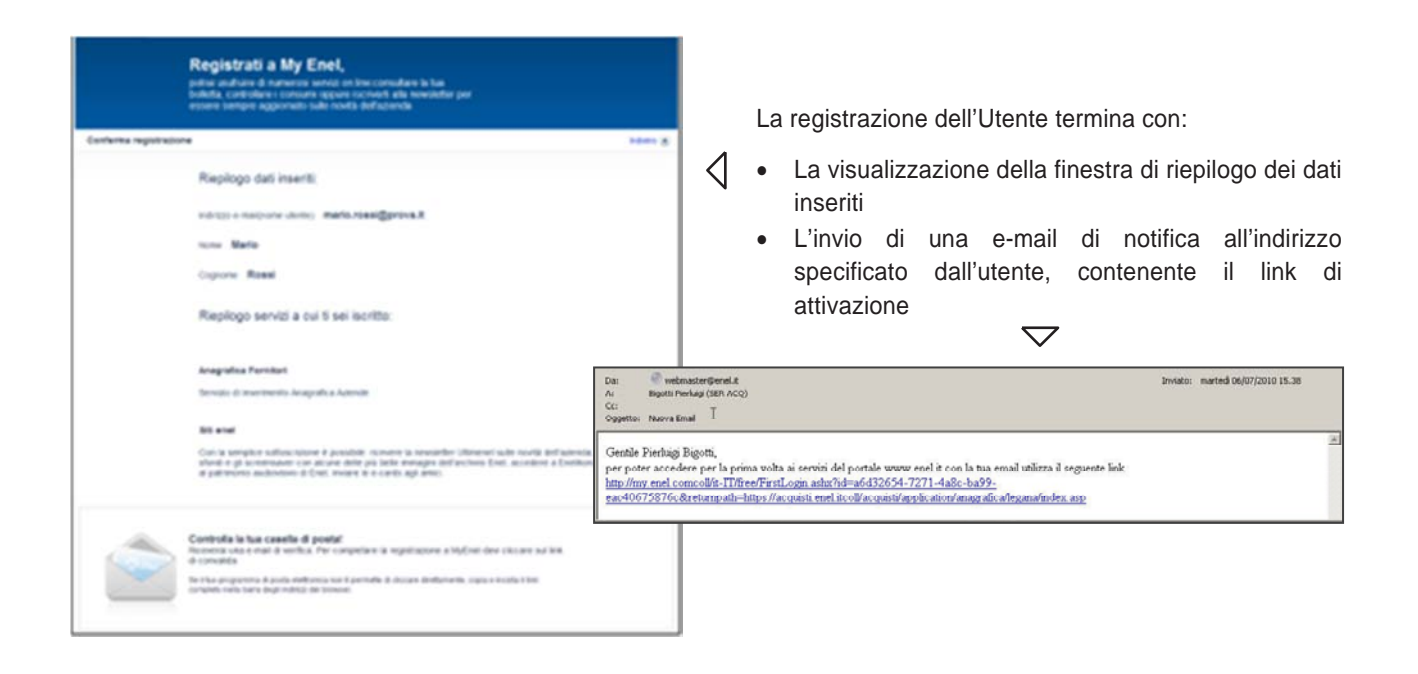

Dopo aver cliccato sul link di attivazione presente nella e-mail, è necessario cliccare sul pulsante "**Registrami**" per completare la registrazione. Una mail di benvenuto notifica all'utente l'abilitazione della propria utenza per l'accesso al Portale.

| MyEnel<br>Clicca sul pulsante Registrami per completare la registrazione.                                                                                                    |
|----------------------------------------------------------------------------------------------------|
| Al lemene della registrazione, claccando quindi sul lochane "Registrarri" sanai in grado di riceviere la revoluettar<br>Ulteraneti sulle naviti ell'azionato, scanciare gli storde q gli activenzaver can alcare delle poi belle amagni<br>dell'activito Enel, accedere a Enellian, il sito dedicato al patrimosio audovisivo di Enel, interne le e-cardo gdi<br>amici<br>Institu, so la fua registrazione è finalizzata a diventare un fonduare linei, dego aver clacato sul batone<br>"Registrazion" ed aver insento le lue credenzata a diventare un fonduare linei, dego aver clacato sul batone<br>"Registrazione incorrento gli utenion dari relativi das lua azametta credi o versi informano di pochicare. |

## 2.2 Compilazione della Scheda Anagrafica

Terminata la creazione dell'Utenza, inizia la fase di compilazione della Scheda Anagrafica, che permette di perfezionare la registrazione dell'azienda al Portale.

Se l'Utente non compila correttamente la Scheda Anagrafica, pur risultando registrato, non può accedere ai servizi eProcurement, ma solo consultare i contenuti informativi del Portale.

Il form di "Inserimento nuova anagrafica" è suddiviso in cinque sezioni:

1) Nella prima sezione è necessario integrare i propri dati inserendo le informazioni di contatto (telefono, fax, e-mail).

| et: Anagranio          | Dati Utente           |                                     |  |
|------------------------|-----------------------|-------------------------------------|--|
| adi .                  | UserID Portale        | alessandro.areau@eneltaetJ.enel.com |  |
| Res informazioni       | Nome                  | Alexandre                           |  |
| formazioni Riassuntiva |                       |                                     |  |
|                        | Cogname               | Arese                               |  |
|                        | Email*                | elessandro.anso@anal.com            |  |
|                        | Email certificate PEC |                                     |  |
|                        | Telefore Fisso *      | 0612343678                          |  |
|                        | Celulare              |                                     |  |
|                        | Fes *                 | (0612345678                         |  |
|                        | -                     |                                     |  |
|                        | L                     |                                     |  |
|                        |                       |                                     |  |

2) Nella sezione "Dati Anagrafici" è necessario indicare i dati anagrafici e fiscali dell'azienda. Il set minimo di informazioni da inserire in questa sezione cambia a seconda del valore selezionato per i campi "Forma Giuridica" e "Nazione". I fornitori Colombiani e nordamericani (USA e Canada) devono allegare alla registrazione alcuni documenti obbligatori cliccando sugli appositi pulsanti:

| User Data              |                                                             |                        | The fields marked with * are require |
|------------------------|-------------------------------------------------------------|------------------------|--------------------------------------|
| Registry Data          | Registry data                                               |                        |                                      |
| Offices                | Company name/                                               |                        |                                      |
| Additional Information | Denomination *                                              | Colombian Supplier     |                                      |
| Summary Page           | Country *                                                   | COLOMBIA               | ×                                    |
| •                      | Legal form *                                                | Public limited company |                                      |
|                        | N.I.T *                                                     | 1234567890             | <b>P</b>                             |
|                        | Italian VAT number                                          |                        |                                      |
|                        | Document Bank certification                                 | ( Upload               |                                      |
|                        | Document Cámara y Comercio                                  | (d) Upload             |                                      |
|                        | Document Electronic Certification Register (Certicamara)    | 🖨 Upload               |                                      |
|                        | Document Photocopy of Legal Representative's identification | ( Upload               |                                      |
|                        | Document Tax id number                                      | 🖉 Upload               |                                      |
|                        |                                                             |                        |                                      |
|                        | BACK                                                        |                        | FORWARD                              |
|                        |                                                             |                        | TORMAN                               |

3) Nella terza sezione, bisogna procedere con l'inserimento dei dati relativi alla sede legale.

| Oati Utante              |                       | I campi contrassegnati con * sono obbligatori |
|--------------------------|-----------------------|-----------------------------------------------|
| Dati Anagrafici          | Sede Legale           |                                               |
| Sedi                     | Nazione *             | ITALIA 🗸                                      |
| Altre informazioni       | Provincia *           | Roma                                          |
| Informazioni Riassuntive | CAP ^                 | 00100                                         |
|                          | Comune *              | Roma                                          |
|                          | Indirizzo *           | Via Nazionale                                 |
|                          | Numero civico *       | 100                                           |
|                          | Telefono *            | 0699988877                                    |
|                          | Fax 1                 | 0699988877                                    |
|                          | Sito Web              |                                               |
|                          | Email *               | alessandro.aresu@anel.com                     |
|                          | Email certificate PEC |                                               |
|                          | casella postale       |                                               |
|                          |                       |                                               |
|                          |                       |                                               |
|                          | INDICTIO              | AVANT                                         |

Nel caso in cui la Partita IVA inserita sia già presente nell'archivio Enel, sarà sufficiente selezionare l'azienda a cui associare l'utenza scegliendo dall'elenco che viene automaticamente proposto

| Dati Uterte<br>Dati Anagrafici | Anagrafica: Elenco anagrafiche con la stessa partita iva |                                                |                       |             |                |         |
|--------------------------------|----------------------------------------------------------|------------------------------------------------|-----------------------|-------------|----------------|---------|
| Informazioni Rissountiva       | Selezion                                                 | a una Azienda a cui as                         | sociare la tua utenza |             |                |         |
|                                | Sel                                                      | Sel Ragione Sociale Partita Iva Codice Fiscale |                       | Country     | Tipe Fornitore |         |
|                                | 0                                                        | CapGenini Italy                                | 02588000105           | 02588000105 | 17             | Singola |
|                                |                                                          |                                                |                       |             |                |         |
|                                | INDEXTR                                                  | -                                              |                       |             |                | AVANTI  |
|                                | and the second date                                      | -                                              |                       |             |                |         |

È possibile aggiungere altre sedi aziendali, facendo clic sul pulsante "Aggiungi nuovo". Cliccare quindi su "Avanti" per procedere alla prossima fase.

| Dati Utente<br>Dati Anagrafici | Scheda: Sedi 🗭                |           |   |   |  |
|--------------------------------|-------------------------------|-----------|---|---|--|
| Sedi                           | 🔿 Aggiungi nuovo              |           |   |   |  |
| Altre informazioni             | Tipo Sede                     | Indirizzo | M | 1 |  |
| Information) Resoutive         | Sede legale Via Nazionale - 1 | 00 - Roma |   |   |  |

4) La sezione "Altre Informazioni" permette di fornire dati sulla situazione economico-finanziaria dell'azienda, e di indicare il settore in cui opera.

| Deti Uterte                                           |                                                                                      |                                                                       | 1 campi contrassignati con * sono obbi                                                                                    | ligatori  |
|-------------------------------------------------------|--------------------------------------------------------------------------------------|-----------------------------------------------------------------------|----------------------------------------------------------------------------------------------------|-----------|
| Dati Anagrafisi                                       | Altre informazioni                                                                   |                                                                       |                                                                                                    |           |
| Sed<br>Altre informazioni<br>Informazioni Rissouttive | Certificazioni o Qualificazioni<br>ottenuta con altre società                        |                                                                       | ↓                                                                                                    |           |
|                                                       | Valuta Locale *                                                                      | Scept un valore                                                       | Ŷ                                                                                                    |           |
|                                                       | Capitale sociale                                                                     | [                                                                     |                                                                                                    |           |
|                                                       | Data Costituzione<br>(pg-mm-asaa) *                                                  |                                                                       |                                                                                                    |           |
|                                                       | Emai pagamenti                                                                       | (                                                                     |                                                                                                    |           |
|                                                       | Tipo fornitore                                                                       |                                                                       |                                                                                                    | 5         |
|                                                       | Freduttore                                                                           |                                                                       |                                                                                                    |           |
|                                                       | Diatributore commerciale/<br>Agente commerciale                                      | <b>•</b>                                                              |                                                                                                    |           |
|                                                       | Appallatore                                                                          |                                                                       |                                                                                                    |           |
|                                                       | Servial                                                                              |                                                                       |                                                                                                    |           |
|                                                       | latituto di formazione                                                               |                                                                       |                                                                                                    | _         |
|                                                       | Attenzione!<br>Se ti stai registrando<br>o se stai rispondendo<br>Raggruppamento Tem | esclusivamente per po<br>a un invito in qual<br>poraneo di Impresa, s | oter emettere fatture con il servizio Web-El<br>Ità di associata di Consorzio o mandante<br>eleziona la casella a fianco. | DI,<br>di |
|                                                       | INDEFE                                                                               |                                                                       | AVAN                                                                                                    | m         |

La sezione "**Tipo Fornitore**" consente di specificare il tipo di attività svolta. Nel caso la tipologia scelta fosse "Distributore commerciale/Agente commerciale" sarà necessario indicare i dati del produttore.

Nel caso in cui la registrazione sia finalizzata al solo scopo di poter emettere fatture con il servizio Web-EDI, o se ci si sta registrando come mandataria di un RTI o Associata ad un consorzio è necessario spuntare la casella in fondo a destra.

5) L'ultima sezione riassume le principali informazioni inserite nei precedenti passaggi.

| Dati Uteste<br>Dati Anagrafisi<br>Bedi | Informazioni Ria              | ssuntive                            | l campi contrassegrati con # sono abblgatori |
|----------------------------------------|-------------------------------|-------------------------------------|----------------------------------------------|
| Altre informazioni                     | Dati Utente                   |                                     |                                              |
| Informazioni<br>Riassuntive            | UserID Purtale                | alassandro.arasu@analiset2.anal.som |                                              |
|                                        | Nome                          | Alexandro                           |                                              |
|                                        | Cograme                       | Aresu                               |                                              |
|                                        | Indirizzo                     | ITALIA Roma Roma Via Nazionale 100  |                                              |
|                                        | Dati anagrafici dell'Azienda  |                                     |                                              |
|                                        | Ragione sociale/denominazione | Test Company 1                      |                                              |
|                                        | Val<br>Code 2020270384        |                                     |                                              |
|                                        | INCIUTIO                      |                                     | INVIA DATI                                   |

Cliccando su "**Invia Dati**" si conclude la registrazione anagrafica dell'azienda e, a meno che non si sia spuntata la casella nella schermata precedente, si accede alla sezione relativa alla scelta dei gruppi merceologici per intraprendere la procedura di scouting/qualificazione. Viene inoltre inviata una e-mail di conferma all'indirizzo specificato durante la compilazione che specifica come perfezionare la registrazione al Portale.

Si è quindi reindirizzati alla proprio cruscotto MyHome, dove la sola sezione compilata risulta essere quella relativa ai dati anagrafici dell'azienda (in caso di prima registrazione).

| en                                                          |                                        |               | A State                      |               | 📘 Italiano 🗢 🔳 Esci                        |
|-------------------------------------------------------------|----------------------------------------|---------------|------------------------------|---------------|--------------------------------------------|
|                                                             | THE                                    |               | туНо                         | me F          | PortalOne                                  |
| Benvenuto, 🕒                                                | uido La Volpe                          |               |                              | F.A           | .Q. Contattaci Torna al Portale            |
| Utente Maste                                                | r                                      |               |                              |               |                                            |
| 🛨 Messaggi per                                              | me                                     | •             |                              |               |                                            |
| Anagrafica                                                  |                                        |               |                              |               | Demo                                       |
| CUI                                                         | 8                                      | Nazione       | ITALIA                       | Telefono      | 0683055500                                 |
| Ragione Sociale                                             | Help Desk                              | Provincia     | Roma                         | Fax           | 06850955013                                |
| Partita IVA                                                 | 0000000000                             | CAP           | 00198                        | Sito Web      |                                            |
| Codice Fiscale                                              | 0000000000                             | Comune        | Roma                         | Email         | acquisti.enel@enel.it                      |
| Forma Giuridica                                             | Societa' a responsabilita'<br>limitata | Indirizzo     | Viale Regina Margherita<br>0 | Utente Master | Guido La Volpe<br>(guido.lavolpe@enel.com) |
|                                                             |                                        | Funzior       | i master                     | 1             | Modifica dati anagrafici                   |
| <ul> <li>➡ Scouting/Quant</li> <li>➡ Gare Online</li> </ul> | Documenti                              | Entra in gara | Demo                         | na            | Demo                                       |
| + Avvisi di qual                                            | ificazione                             |               | • Web EDI                    | .9            | Demo Entra                                 |
| + Preventivi                                                |                                        |               | 🕂 Modulo Impr                | resa          | Accedi                                     |
|                                                             |                                        |               |                              | bine          | Man. Fornitore Man. Impresa                |
|                                                             |                                        |               | <b></b> ← DaMaSCo            |               |                                            |
|                                                             |                                        |               |                              | prese         |                                            |

# 3. Scouting/qualificazione

## 3.1 Scelta Gruppo Merceologico

Affinchè un'azienda possa partecipare alle gare indette dalle società del gruppo ENEL, oltre alla registrazione è necessario compilare con successo un percorso di Scouting/Qualificazione su almeno un Gruppo Merceologico.

| Complimenti, hai completato l'inserimento dei dati anagrafici<br>business e per questo motivo ti chiediamo di scegliere il grup<br>azienda. Seleziona il Gruppo Merci di tuo interesse, utilizzand | della tua azienda. Vogliamo ora conoscere quale è il tu<br>po merci che meglio rappresenta l'attività della tua<br>o il seguente filtro di selezione: |
|----------------------------------------------------------------------------------------------------|----------------------------------------------------------------------------------------------------|
| Cerca un Gruppo Merceologico                                                                                                    |                                                                                                    |
| Scegli un Gruppo Merceologico navigando l'alberatura                                                                                                    | ELENCO COMPLETO                                                                                                    |
| Descrizione Gruppo Merceologico                                                                                                    |                                                                                                    |
| Codice UNSPSC                                                                                                    |                                                                                                    |
| Tipo Gruppo Merceologico                                                                                                    | Seleziona un valore 💌                                                                                                    |
| Gruppo Merceologico                                                                                                    |                                                                                                    |

Nel caso in cui l'azienda fosse già registrata e volesse creare una richiesta di Scouting/Qualificazione per un nuovo gruppo merceologico, per procedere è sufficiente cliccare su "Attiva nuova richiesta" nella sezione myHome "Scouting/Qualificazione.

| Azione                          | Tipo Richiesta | Gruppo Merci | Dominio                         | Stato Rich. | Classe Int. | Data Scadenza | ID Ric. | Gestore | Richieste Generali |
|---------------------------------|----------------|--------------|---------------------------------|-------------|-------------|---------------|---------|---------|--------------------|
| Attendi<br>esito<br>valutazione | Singola        | LELE05       | Enel Italy                      | Invio Base  |             |               | 301394  | aless   | Scegli 🗸           |
| Dati<br>ecquisiti               | Singola        | LELE05       | Slovenske Elektrarne - Slovakia | Invio Base  |             |               | 301393  | aless   | Scegli 🗸 🗸         |
| Attendi<br>esito<br>valutazione | Singola        | LELE05       | Enel Italy                      | Invio Base  |             |               | 301390  | aless   | Scegli 🗸 🗸         |
| Attendi<br>esito<br>valutazione | Singola        | LELE05       | Enel Italy                      | Invio Base  |             |               | 301388  | aless   | Scegli 🗸 🗸         |
| Completa<br>questionario        | Singola        | LELE05       | Enel Italy                      | Candidato   |             |               | 301389  | aless   | Scegli 🗸           |

Si inizia il percorso di "Scouting/ Qualificazione" selezionando il o i Gruppi Merceologici di interesse, consultando l'Elenco completo oppure utilizzando il form di ricerca.

| cegli un Gruppo Merceologico navigando l'alberatura | ELENCO COMPLETO       |
|-----------------------------------------------------|-----------------------|
| escrizione Gruppo Merceologico                      |                       |
| Codice UNSPSC                                       |                       |
| ipo Gruppo Merceologico                             | Seleziona un valore 💌 |
| Gruppo Merceologico                                 |                       |

Nella sezione "Risultati di ricerca", cliccare sul codice del Gruppo Merci per visualizzare informazioni di dettaglio sul GM e selezionare la società del gruppo Enel alla quale si è interessati.  $\bigtriangledown$ 

| Criteri di rice                        | rca impostati                               |                                                                             |      |
|----------------------------------------|---------------------------------------------|-----------------------------------------------------------------------------|------|
| Gruppo Merceologi                      | co: feca07                                  |                                                                             |      |
| · Cambia i criter                      | i di ricerca                                |                                                                             |      |
|                                        |                                             |                                                                             |      |
| Risultati di ri                        | cerca                                       |                                                                             |      |
| Risultati di ri                        | cerca                                       |                                                                             |      |
| Risultati di ri                        | cerca<br>Gr                                 | uppi merceologici.                                                          |      |
| Risultati di ri<br>Codice GM<br>FECA07 | CEFCa<br>Gr<br>Tipo Gruppo<br>Forniture     | uppi merceologici<br>Descrizione<br>Cavi 87 normali termoplast              |      |
| Risultati di ri<br>Codice GM<br>FECA07 | Cerca<br>Gruppe<br>Forniture                | Descrizione<br>Cavi BT normali termoplast                                   | ic . |
| Risultati di ri<br>Codice GM<br>FECA07 | Gruppa<br>Tipo Gruppa<br>Forniture<br>(H) ( | uppi merceologici<br>Descrizione<br>Cavi BT normali termoplast<br>1/1 D (8) | ici  |

٦

| Codice O                                 | Gruppo Merci                                                                  | FECA07                                                                                                    |                                                                                                    |                                              |
|------------------------------------------|-------------------------------------------------------------------------------|----------------------------------------------------------------------------------------------------|----------------------------------------------------------------------------------------------------|----------------------------------------------|
| Denomi                                   | nazione                                                                       | Cavi BT normali termoplastici                                                                                                    |                                                                                                    |                                              |
| Codice L                                 | UNSPSC                                                                        | 26121600                                                                                                    |                                                                                                    |                                              |
| Descrizio                                | one                                                                           | Fornitura di cavi BT non propaganti l'in<br>tipi: unipolari senza schermo con tens<br>unipolari e multipolari con o senza sch<br>0,6/1 kV e a coppie, terne e quarte co<br>uguale 0,6/1 kV | ncendio isolati in polivinilcloruro<br>ione nominale Uo/U uguale 450,<br>ermo con tensione nominale Uo<br>n schermo con tensione nomina | (PVC) nei<br>/750 V,<br>/U uguale<br>le Uo/U |
| Selezio<br>Per ogr<br>il grupp<br>comuno | na, nella tabella<br>nuna di esse è in<br>oo merci selezio<br>que perfezionar | a di seguito riportata, la società del g<br>ndicata la modalità di registrazione p<br>inato. Se non sei interessato a seguir<br>e la tua richiesta in seguito.                             | ruppo Enel alla quale sei inte<br>revista (scouting o qualificaz<br>e nessuno dei suddetti proce                                        | eressato .<br>tione) per<br>ssi, potrai      |
| Selezion                                 | la                                                                            | Company                                                                                                    | Qualificazione locale                                                                                                    | Scouting                                     |
| 0                                        | Endesa Argent                                                                 | ina (Costanera - Edesur)                                                                                                    |                                                                                                    | 0                                            |
| 0                                        | Endesa Brasile                                                                | (Ampla, Coelce)                                                                                                    |                                                                                                    | 0                                            |
| 0                                        | Endesa Chile,                                                                 | Chilectra                                                                                                    |                                                                                                    | 0                                            |
| 0                                        | Endesa Colomi                                                                 | bia (Emgesa, Codensa, Cundinamarca)                                                                                                    |                                                                                                    | 0                                            |
| 0                                        | Endesa Peru (E                                                                | Edegel, Edelnor)                                                                                                    | 0                                                                                                    |                                              |
| 0                                        | Endesa Spain                                                                  |                                                                                                    | 0                                                                                                    |                                              |
| ۲                                        | Enel Green Pov                                                                | wer                                                                                                    |                                                                                                    | 0                                            |
|                                          | Enel Italy                                                                    |                                                                                                    |                                                                                                    | 0                                            |
| 16                                       | Enel OGK-5 - F                                                                | Russia                                                                                                    | 0                                                                                                    |                                              |
| õ                                        | Enel Romania                                                                  |                                                                                                    | -                                                                                                    | 0                                            |
| 0                                        | Slovenske Elek                                                                | ktrarne - Slovakia                                                                                                    |                                                                                                    | 0                                            |
| Gruppo                                   | Merceologico a                                                                | attivo per lo scouting                                                                                                    |                                                                                                    |                                              |
| Modello                                  | SQ richiesto                                                                  | UNI EN ISO 9001                                                                                                    |                                                                                                    |                                              |
| Fatturat                                 | o minimo<br>o per il gruppo                                                   | 150000                                                                                                    |                                                                                                    |                                              |
| merci (€                                 | .,                                                                            |                                                                                                    |                                                                                                    |                                              |

A seconda della scelta effettuata, sarà avviato un processo di Qualificazione Locale o Scouting. I requisiti minimi di qualificazione/scouting cambiano a seconda della società scelta.

 $\triangleright$ 

Qualora il Gruppo Merceologico selezionato sia "Global", ovvero sia ritenuto strategico a livello mondiale e comune per tutte le unità Global Procurement Enel, in alcuni casi sarà possibile scegliere se continuare il percorso di qualificazione Global, valido per tutte le società del gruppo Enel, o optare per un percorso di scouting limitato a una sola società.

| Codice Gruppo Merci                                                                                                    | FECA02                                                                                                    |                                                                                                    |                                                                                                    |
|----------------------------------------------------------------------------------------------------|----------------------------------------------------------------------------------------------------|----------------------------------------------------------------------------------------------------|----------------------------------------------------------------------------------------------------|
| Denominazione                                                                                                    | Cavi AT isolati c                                                                                                    | con elastomeri                                                                                                    |                                                                                                    |
| Codice UNSPSC                                                                                                    | 26121600                                                                                                    |                                                                                                    |                                                                                                    |
| Descrizione                                                                                                    | Fornitura di cavi<br>modulo elastico<br>termoplastica e<br>tensione massin<br>esecutiva del po                                                                                                    | i AT unipolari isolati in gomma etilenprop<br>(HEPR), o con polietilene reticolato (XLPI<br>dei relativi accessori (giunti e terminali),<br>na 170 kV; la fornitura è comprensiva de                                                                                                    | ilenica ad alto<br>E) sotto guaina<br>per sistemi con<br>Ila progettazione                                                                                                    |
| Il Gruppo Merceolog<br>tutte le unità Global<br>al processo di qualif<br>base globale e gestit<br>Ogni fornitore che di                                                                                                    | ico selezionato è<br>Procurement Enel<br>icazione per ques<br>ti centralmente, a<br>imostri di nossede                                                                                                    | rcorso ed eventualmente della messa in<br>ritenuto strategico a livello mondial<br>I. I Requisiti tecnici e di sicurezza po<br>sto Gruppo Merceologico sono defini<br>Il fine di individuare qualsiasi oppor<br>ere tali requisiti superando il proces                                                                                                    | opera<br>le e comune per<br>revisti per acceder<br>ti e approvati su<br>tunità di sinergia.<br>seo di qualificazion                                                                                                    |
| Il Gruppo Merceolog<br>tutte le unità Global<br>al processo di qualif<br>base globale e gesti<br>Ogni fornitore che di<br>potrà accedere all'A<br>Qualification process<br>attivare il processo di<br>processo di qualifica<br>registrare la propria<br>interessati. In ambe<br>del questionario pre    | ico selezionato è<br>Procurement Ene<br>icazione per ques<br>ti centralmente, a<br>imostri di posseda<br>lbo Unico dei forn<br>s'' è possibile con<br>di qualificazione.<br>izione è possibile,<br>azienda attivand<br>due i casi, clicenti<br>visto per la scelta | ritenuto strategico a livello mondial<br>I. I Requisiti tecnici e di sicurezza pi<br>sto Gruppo Merceologico sono defini<br>I fine di individuare qualsiasi oppor<br>ere tali requisiti superando il proces<br>nitori del Gruppo Enel. Selezionando<br>sultare preventivamente tali requisi<br>Se non si è interessati a procedere<br>, soltanto per alcuni dei paesi in cui<br>lo una richiesta di scouting per la so<br>do sul bottone Attiva richiesta si av<br>a effettuata. | opera<br>le e comune per<br>revisti per acceder<br>ti e approvati su<br>tunità di sinergia.<br>iso di qualificazion<br>l'opzione "Global<br>iti e decidere se<br>con l'attivazione d<br>Enel è presente,<br>ocietà Enel cui si è<br>rvia la compilazione |
| Il Gruppo Merceolog<br>tutte le unità Global<br>al processo di qualifi<br>base globale e gestit<br>Ogni fornitore che di<br>potrà accedere all'A<br>Qualification processo<br>attivare il processo di<br>processo di qualifica<br>registrare la propria<br>interessati. In ambe<br>del questionario pre | ico selezionato è<br>Procurement Enel<br>icazione per ques<br>ti centralmente, a<br>imostri di possede<br>Ibo Unico dei forn<br>s" è possibile cons<br>di qualificazione.<br>izione è possibile,<br>azienda attivand<br>due i casi, clicent<br>visto per la scelta | riteruto strategico a livello mondial<br>I. I Requisiti tecnici e di sicurezza pi<br>to Gruppo Merceologico sono defini<br>il fine di individuare qualsiasi oppor<br>ere tali requisiti superando il proces<br>itori del Gruppo Enel. Selezionando<br>sultare preventivamente tali requisi<br>Se non si è interessati a procedere<br>, soltanto per alcuni dei paesi in cui<br>lo una richiesta di scouting per la so<br>do sul bottone Attiva richiesta si av<br>a effettuata.  | opera<br>le e comune per<br>revisti per acceder<br>ti e approvati su<br>tunità di sinergia.<br>sso di qualificazion<br>l'opzione "Global<br>iti e decidere se<br>con l'attivazione d<br>Enel è presente,<br>scietà Enel cui si è<br>rvia la compilazione |

All'inizio di un percorso di Qualificazione/Scouting sarà necessario scegliere se attivare la richiesta come società singola, o mandataria di RTI. Cliccare su "**Attiva Richiesta**" per avviare il processo di compilazione del questionario, cliccare su "Torna Indietro" per tornare alla maschera di selezione del GM.

| Se sei interessato a creare una richies | ta per questo GM, scegli come attivarla.            |  |
|-----------------------------------------|-----------------------------------------------------|--|
| Richiesta da attivare come              | Seleziona un valore<br>Mandataria di RTI<br>Singola |  |

In caso di doppio percorso procedere normalmente con l'attivazione della richiesta: solamente in un secondo momento verrà richiesto di scegliere se intraprendere il percorso di Scouting, o di Qualificazione.

Nel caso di Gruppi Merce di interesse Internazionale (Global), la candidatura per la qualificazione prevede la scelta delle società del gruppo Enel presso quale il fornitore stesso intende prestare la sua opera. Selezionare quindi le Country di proprio interesse, considerando quanto riportato nel requisito tecnico.

| egui il percorso                                                                                |                                                                                                    |                                                                                                    | Questionario                                                                                    |
|-------------------------------------------------------------------------------------------------|----------------------------------------------------------------------------------------------------|----------------------------------------------------------------------------------------------------|-------------------------------------------------------------------------------------------------|
| Country                                                                                         | Codice Unico Impresa (CUI)                                                                                                    | Ragione sociale                                                                                                    | Richiesta attivata come                                                                         |
| Country                                                                                         | 48304<br>Identificativo Richiesta                                                                                                    | Codice gruppo merci                                                                                                    | Descriz. gruppo merci                                                                           |
| Contatto                                                                                        | 301378                                                                                                    | FECA02                                                                                                    | Cavi AT isolati con elastomeri                                                                  |
| Referenze                                                                                       | Completamento questionario: 0                                                                                                    | %                                                                                                    |                                                                                                 |
| Certificazioni                                                                                  | La scheda è da completare                                                                                                    | Sug                                                                                                    | gerimenti per la compilazione della scheda                                                      |
| Documentazione                                                                                  |                                                                                                    |                                                                                                    |                                                                                                 |
| La legenda                                                                                      | Scheda: Country                                                                                                    |                                                                                                    |                                                                                                 |
| Scheda completata<br>Scheda da completare                                                       | <ul> <li>Per il gruppo merceologico scelto è pri<br/>impianti e per la quale quindi intende<br/>considerando quanto riportato nel doc</li> </ul>                                                                                                    | prestare la sua opera. Seleziona<br>umento requisito tecnico visualiz                                                                                     | re di seguito le Country di proprio interess<br>zzato in fase di scelta del Gruppo merci e p    |
| s Scheda completata<br>s Scheda da completare<br>s Scheda facoltativa                           | Per il gruppo merceologico scelto è pr<br>impianti e per la quale quindi intende<br>considerando quanto riportato nel doc<br>comodità di consultazione riportato an                                                                                                    | evista ia possiolitta per il fornitor<br>prestare la sua opera. Seleziona:<br>umento requisito tecnico visualiz<br>iche qui:                              | re di seguito le Country di proprio Interess<br>zzato in fase di scelta del Gruppo merci e p    |
| <ul> <li>Scheda completata</li> <li>Scheda da completare</li> <li>Scheda facoltativa</li> </ul> | Per il gruppo merceologico scelto è pr<br>impianti e per la quale quindi intende<br>considerando quanto riportato nel doc<br>comodità di consultazione riportato an                                                                                                    | evista ia possiolitta per il fornitor<br>prestare la sua opera. Seleziona<br>umento requisito tecnico visualiz<br>iche qui:                               | re di seguito le Country di proprio di prograzi<br>zzato in fase di scelta del Gruppo merci e p |
| <ul> <li>Scheda completata</li> <li>Scheda da completare</li> <li>Scheda facoltativa</li> </ul> | Per il gruppo merceologico scelto è pr<br>impianti e per la quale quindi intende<br>considerando quanto riportato nel doc<br>comodità di consultazione riportato an<br>ARGENTINA                                                                                                    | evista ia possiolitta per il fornitor<br>prestare la sua opera. Seleziona<br>umento requisito tecnico visualiz<br>iche qui:                               | re di seguito le Country di proprio interess<br>zzato in fase di scelta del Gruppo merci e p    |
| Scheda completata<br>Scheda da completare<br>Scheda facoltativa                                 | Per il gruppo merceologico scelto è pri<br>impianti e per la quale quindi intende<br>considerando quanto riportato nel doc<br>comodità di consultazione riportato an<br>ARGENTINA<br>BRASILE<br>CILE                                                                                                    | evista ia possionita per il fornitor<br>prestare la sua opera. Seleziona<br>umento requisito tecnico visualiz<br>iche qui:                                | re di seguito le Country di proprio interess<br>zato in fase di scelta del Gruppo merci e p     |
| <ul> <li>Scheda completata</li> <li>Scheda da completare</li> <li>Scheda facoltativa</li> </ul> | Per il gruppo merceologico scelto è pri<br>impianti e per la quale quindi intende<br>considerando quanto riportato nel doc<br>comodità di consultazione riportato an<br>anti-<br>manti di consultazione riportato an<br>anti-<br>comodità di consultazione riportato an<br>anti-<br>comodità di consultazione riportato an<br>anti-<br>comodità di consultazione riportato an<br>anti-<br>comodità di consultazione riportato an<br>anti-<br>comodità di consultazione riportato an<br>anti-<br>comodità di consultazione riportato anti-<br>comodità di consultazione riportato an<br>anti-<br>comodità di consultazione riportato anti-<br>comodità di consultazione riportato anti-<br>comodità di consultazione riportato anti-<br>di consultazione riportato anti-<br>di consultazione riportato anti-<br>di consultazione riportato anti-<br>di consultazione riportato anti-<br>di consultazione riportato anti-<br>di consultazione riportato anti-<br>di consultazione riportato anti-<br>di consultazione riportato anti-<br>di consultazione riportato anti-<br>di consultazione riportato anti-<br>di consultazione riportato anti-<br>di consultazione riportato anti-<br>di consultazione riportato anti-<br>consultazione riportato anti-<br>di consultazione riportato anti-<br>di consultazione riportato anti-<br>di consultazione riportato anti-<br>di consultazione riportato anti-<br>di consultazione riportato anti-<br>di consultazione riportato anti-<br>di consultazione riportato anti-<br>di consultazione riportato anti-<br>di consultazione riportato anti-<br>di consultazione riportato anti-<br>di consultazione riportato anti-<br>di consultazione riportato anti-<br>consultazione riportato anti-<br>di consultazione riportato anti-<br>consultazione riportato anti-<br>di consultazione riportato anti-<br>consultazione riportato anti-<br>con | evista ia possiolitta per il fornitor<br>prestare la sua opera. Seleziona:<br>umento requisito tecnico visualiz<br>iche qui:                              | re di seguito le Country di proprio interess<br>zato in fase di scelta del Gruppo merci e p     |
| <ul> <li>Scheda completata</li> <li>Scheda da completare</li> <li>Scheda facoltativa</li> </ul> | Per II gruppo merceologico scelto è pri<br>impianti e per la quale quindi intende<br>considerando quanto riportato nel doc<br>comodità di consultazione riportato an<br>ARGENTINA<br>BRASILE<br>CILE<br>CILE<br>ITALIA<br>PERU'                                                                                                    | evista ia possiolitta per il fornitor<br>prestare la sua opera. Seleziona<br>umento requisito tecnico visualiz<br>iche qui<br>Scarica il requisito tecnic | re di seguito le Country di proprio interess<br>zzato in fase di scelta del Gruppo merci e p    |
| <ul> <li>Scheda completata</li> <li>Scheda da completare</li> <li>Scheda facoltativa</li> </ul> | Per II gruppo merceologico scelto è pri<br>impianti e per la quale quindi intende<br>considerando quanto riportato nel doc<br>comodità di consultazione riportato an<br>ARGENTINA<br>BRASILE<br>CILE<br>ITALIA<br>PERU'<br>REPUBBLICA SLOVACCA                                                                                                    | evista ia possiolitta per il fornitor<br>prestare la sua opera. Seleziona<br>umento requisito tecnico visualiz<br>che qui:                                | re di seguito le Country di proprio interess<br>zato in fase di scelta del Gruppo merci e p     |

## 3.2 Attivazione richiesta

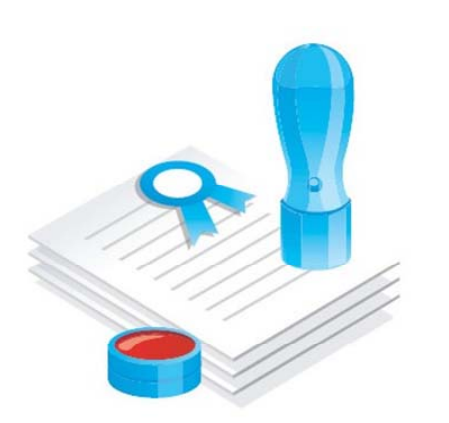

Lo **Scouting** è una fase del percorso di qualificazione obbligatoria per tutti i Gruppi merci; la Qualificazione è invece richiesta solo per alcuni di essi.

Nello Scouting si compilano alcune schede informative riguardanti le attività prevalenti dell'azienda, le referenze di precedenti lavori o forniture effettuate per Enel o terzi e le eventuali certificazioni ottenute da altri Enti.

Nella **Qualificazione**, bisogna compilare altre schede e fornire ulteriori e più dettagliate informazioni (anche in forma di documentazione da allegare).

In questo caso, personale preposto Enel dopo un'attenta valutazione delle informazioni fornite dall'azienda si esprime sull'idoneità della stessa.

Se la richiesta di Scouting/Qualificazione ha esito positivo, si entra a far parte dell'elenco dei fornitori qualificati che dà la possibilità di essere interpellati alle gare indette da Enel.

Il numero di schede del questionario di Scouting/Qualificazione varia in funzione di alcune variabili, ad esempio in caso di impresa singola o in caso di Consorzio o RTI, in caso si tratti di un Gruppo Merceologico di solo Scouting, di sola Qualificazione, o un gruppo misto di Scouting/Qualificazione, che prevede la scelta della strada da intraprendere.

Per poter riempire le schede del questionario è necessario dare il proprio assenso al trattamento dei dati.

| Segui il percorso                                                                                   |                                                                                                    |                                                                                                    | Questionario                                                                                                    |
|----------------------------------------------------------------------------------------------------|----------------------------------------------------------------------------------------------------|----------------------------------------------------------------------------------------------------|----------------------------------------------------------------------------------------------------|
| Contatto                                                                                            | Codice Unico Impresa (CUI)<br>148990<br>Identificativo Richiesta                                                                                                  | Ragione sociale<br>Prova Ristorante Trinacria<br>Codice gruppo merci<br>LELE05                                                                                                    | Richiesta attivata come<br>Singola<br>Descriz. gruppo merci<br>Lavori su impianti MT/BT                                                        |
| Certificazioni                                                                                      | Completamento questionario:                                                                                                    | 0%                                                                                                    |                                                                                                    |
| Documentazione     La legenda     Scheda completata     Scheda da completare     Scheda facoltativa | Compilando il presente question:<br>relativi al gruppo merceologilo s<br>registrare i dati della tua aziendi<br>di approvvigionamento gestiti di<br>questionario. | Attivazione Questionar<br>ario ti sarà richiesto di inserire dati<br>celto, questo ci consentirà di conos<br>a. E' importante sottolineare che, al<br>qualsiasi società del gruppo Enel è<br>Accetta O Rifiuta | e allegare eventuali documenti<br>cere meglio il tuo business e di<br>l fine di partecipare a tutti i processi<br>e necessario completare tale |

La percentuale di avanzamento permette di valutare lo stato di completamento del questionario.

La legenda evidenzia come sia possibile avere visibilità immediata dello stato di compilazione delle schede: le schede non complete sono caratterizzate da un rettangolino rosso, che diventa di colore verde per le schede completate.

Nella prima scheda, la scheda "**Contatto**", devono essere inseriti i dati della persona fisica che sarà considerata come riferimento dell'azienda per la richiesta di Scouting/Qualificazione. E' possibile inserire un nuovo contatto o lasciare quello legato alla propria user (opzione di default). Cliccare su "Salva" e quindi su "Avanti".

| Segui il percorso                                               |                                                                                                    |                                                                                                    | Questional                                             |
|-----------------------------------------------------------------|----------------------------------------------------------------------------------------------------|----------------------------------------------------------------------------------------------------|--------------------------------------------------------|
| Contatto                                                        | Codice Unico Impresa (CUI)<br>48308                                                                                                    | Ragione sociale<br>Test 3                                                                                                    | Richiesta attivata come<br>Capogruppo di Consorzio     |
| Referenze                                                       | Identificativo Richiesta<br>301371                                                                                                    | Codice gruppo merci<br>FECA07                                                                                                | Descriz. gruppo merci<br>Cavi BT normali termoplastici |
| Certificazioni                                                  | Completamento guestionario: 0                                                                                                    | %                                                                                                    |                                                        |
| Consorzi - RTI                                                  | 🔄 🔚 La scheda è da completare                                                                                                    | Sugge                                                                                                    | erimenti per la compilazione della sch                 |
| Documentazione                                                  |                                                                                                    |                                                                                                    |                                                        |
| La legenda                                                      | Scheda : Contatto                                                                                                    |                                                                                                    |                                                        |
| Scheda completata<br>Scheda da completare<br>Scheda facoltativa | <b>1.Seleziona contatto</b> —                                                                                                    | Ic                                                                                                    | ampi contrassegnati con * sono obbli                   |
|                                                                 | Vuoi inserire un nuovo contatt                                                                                                    | o o lasciare quello legato alla t                                                                                            | tua user?                                              |
|                                                                 | Vuoi inserire un nuovo contatt                                                                                                    | Mario Rossi V                                                                                                    | tua user?                                              |
|                                                                 | Vuoi inserire un nuovo contatt Contatto - 2.Anagrafica contatto - Nome*                                                                                              | Mario Rossi V                                                                                                    | tua user?                                              |
|                                                                 | Vuoi inserire un nuovo contatt Contatto  2.Anagrafica contatto - Nome* Cognome*                                                                                      | Mario Rossi                                                                                                    | tua user?                                              |
|                                                                 | Vuoi inserire un nuovo contatt<br>Contatto<br>2.Anagrafica contatto –<br>Nome*<br>Cognome*<br>Titolo                                                                 | Mario Rossi V P                                                                                                    | tua user?                                              |
|                                                                 | Vuoi inserire un nuovo contatt<br>Contatto<br>2.Anagrafica contatto –<br>Nome*<br>Cognome*<br>Titolo<br>Ruolo in azienda                                             | Mario Rossi V 💭                                                                                                    | tua user?                                              |
|                                                                 | Vuoi inserire un nuovo contatt<br>Contatto<br>2.Anagrafica contatto –<br>Nome*<br>Cognome*<br>Titolo<br>Ruolo in azienda<br>Telefono*                                | Mario Rossi V P<br>Mario Rossi<br>Rossi<br>Selezione un valore V<br>353534535                                                | tua user?                                              |
|                                                                 | Vuoi inserire un nuovo contatt<br>Contatto<br>2.Anagrafica contatto –<br>Nome*<br>Cognome*<br>Titolo<br>Ruolo in azienda<br>Telefono*<br>Cellulare                   | Mario Rossi V P                                                                                                    | tua user?                                              |
|                                                                 | Vuoi inserire un nuovo contatt<br>Contatto<br>2.Anagrafica contatto –<br>Nome*<br>Cognome*<br>Titolo<br>Ruolo in azienda<br>Telefono*<br>Cellulare<br>Fax            | Mario Rossi  Mario Rossi Selezione un valore                                                                                 | tua user?                                              |
|                                                                 | Vuoi inserire un nuovo contatt<br>Contatto<br>2.Anagrafica contatto –<br>Nome*<br>Cognome*<br>Titolo<br>Ruolo in azienda<br>Telefono*<br>Cellulare<br>Fax<br>E-mail* | Mario Rossi<br>Mario Rossi<br>Rossi<br>Selezione un valore<br>[<br>353534535<br>[<br>12313133131<br>alessandro.aresu@enel.co | m                                                      |

La scheda **Referenze** deve essere compilata con l'elenco dei lavori/forniture effettuate dall'impresa per Enel o per terzi negli ultimi tre anni e, facoltativamente, anche con il fatturato annuo limitatamente al Gruppo Merceologico oggetto della richiesta. Cliccando su "**Aggiungi Nuovo**" si accede alla maschera di inserimento referenza.

| egui il percorso                                                              |                                                                 |                                                  | Questiona                                                                   |
|-------------------------------------------------------------------------------|-----------------------------------------------------------------|--------------------------------------------------|-----------------------------------------------------------------------------|
| Contatto                                                                      | Codice Unico Impresa (CUI)<br>48308<br>Identificativo Richiesta | Ragione sociale<br>Test 3<br>Codice gruppo merci | Richiesta attivata come<br>Capogruppo di Consorzio<br>Descriz. gruppo merci |
| ,                                                                             | 301371                                                          | FECA07                                           | Cavi BT normali termoplastici                                               |
| Certificazioni                                                                | Completamento questionario: 20                                  | 0%                                               |                                                                             |
| Consorzi - RTI                                                                | 📕 📑 La scheda è da completare                                   | R Sugg                                           | erimenti per la compilazione della sch                                      |
| Documentazione                                                                | ]                                                               |                                                  |                                                                             |
| La la manda                                                                   | Scheda : Referenze                                              | 2                                                |                                                                             |
| La legenda                                                                    |                                                                 |                                                  |                                                                             |
| La legenda<br>Scheda completata<br>Scheda da completare<br>Scheda facoltativa | 1. Fatturato per gruppi       Valuta                            | merci                                            | .000,00 Anno di 2013                                                        |
| La legenda<br>Scheda completata<br>Scheda da completare<br>Scheda facoltativa | 1. Fatturato per gruppi       Valuta       Euro                 | merci Importo [1.000                             | .000,00 Anno di<br>riferimento 2013                                         |
| La legenda<br>Scheda completata<br>Scheda da completare<br>Scheda facoltativa | I. Fatturato per gruppi Valuta Euro SALVA AGGEUNGI NUOVO        | merci<br>V Importo 1.000                         | .000,00 Anno di 2013<br>riferimento 2013                                    |

|   | La legenda                                                                                      | Scheda : Referenze                              |                           |                                  |
|---|-------------------------------------------------------------------------------------------------|-------------------------------------------------|---------------------------|----------------------------------|
|   | <ul> <li>Scheda completata</li> <li>Scheda da completare</li> <li>Scheda facoltativa</li> </ul> | Dettaglio referenza                             | I campi contra            | assegnati con * sono obbligatori |
|   |                                                                                                 | Cliente*                                        | 1 - Gruppo Enel           | ~                                |
|   |                                                                                                 | Nominativo cliente                              |                           | 9                                |
|   |                                                                                                 | Descrizione attività svolte *                   | Inserire descrizione      | 9                                |
|   |                                                                                                 | Luogo di esecuzione *                           | Roma                      |                                  |
| 1 |                                                                                                 | Esecuzione lavoro / fornitura *                 | Unico esecutore/fornitore | <b>v</b> 🥽                       |
|   |                                                                                                 | Importo *                                       | 500.000,00                |                                  |
|   |                                                                                                 | Valuta                                          | Euro                      | ~                                |
|   |                                                                                                 | Numero contratto                                |                           |                                  |
|   |                                                                                                 | Data contratto                                  |                           | 9                                |
|   |                                                                                                 | % di lavoro / servizio / fornitura<br>fatturata | 0                         |                                  |
|   |                                                                                                 | Data inizio lavoro / fornitura *                | 02/06/2013                |                                  |
|   |                                                                                                 | Data fine lavoro / fornitura                    | 18/06/2014                |                                  |
|   |                                                                                                 |                                                 |                           |                                  |
|   |                                                                                                 | SALVA                                           | A                         | NNULLA                           |
|   |                                                                                                 | INDIETRO                                        |                           |                                  |

E' necessario inserire almeno una referenza per poter andare avanti con la compilazione del questionario. E' anche possibile eliminare una referenza, per poterlo fare però è necessario averne inserita più di una. Cliccare su "Salva" e poi su "Avanti"

|                                                                 | Codice Unico Impresa (CUI)                                                                                                    | Ragione sociale               | Richiesta at                 | tivata come                    |
|-----------------------------------------------------------------|----------------------------------------------------------------------------------------------------|-------------------------------|------------------------------|--------------------------------|
| ontatto                                                         | 48308                                                                                                    | Test 3                        | Capogruppo d                 | di Consorzio                   |
| Referenze                                                       | Identificativo Richiesta<br>301371                                                                                                   | Codice gruppo merci<br>FECA07 | Descriz. gru<br>Cavi BT norm | ppo merci<br>ali termoplastici |
| ertificazioni                                                   | Completamento questionario: 4                                                                                                    | 0%                            | -                            |                                |
| onsorzi - RTI                                                   | 🛛 📲 La scheda è da completare                                                                                                    |                               | uggerimenti per la co        | mpilazione della sche          |
| ocumentazione                                                   |                                                                                                    | 20 S                          |                              | •••••                          |
| La legenda                                                      | Scheda : Referenze                                                                                                    | e                             |                              |                                |
|                                                                 |                                                                                                    |                               |                              |                                |
| Scheda completata<br>Scheda da completare<br>Scheda facoltativa | 1. Fatturato per gruppi                                                                                                    | merci                         |                              |                                |
| Scheda completata<br>Scheda da completare<br>Scheda facoltativa | 1. Fatturato per gruppi       Valuta                                                                                                 | merci Importo [1.             | 000.000,00                   | Anno di<br>riferimento 2013    |
| Scheda completata<br>Scheda da completare<br>Scheda facoltativa | 1. Fatturato per gruppi       Valuta       Euro                                                                                      | merci Importo [1.             | 000.000,00                   | Anno di<br>riferimento 2013    |
| Scheda completata<br>Scheda da completare<br>Scheda facoltativa | 1. Fatturato per gruppi         Valuta         Euro                                                                                  | merci Importo [1,             | 000.000,00                   | Anno di<br>riferimento 2013    |
| Scheda completata<br>Scheda da completare<br>Scheda facoltativa | AGGIUNGI NUOVO                                                                                                    | merci Importo [1.             | 000.000,00                   | Anno di<br>riferimento 2013    |
| Scheda completata<br>Scheda da completare<br>Scheda facoltativa | 1. Fatturato per gruppi         Valuta       Euro         SALVA         AGGIUNGI NUOVO         Data       Cliente         Nominativo | Merci Importo 1.              | 000.000,00                   | Anno di<br>riferimento 2013    |

La scheda **Certificazioni** evidenzia se si è o meno in possesso di certificazioni e, nel caso, di che tipo. Le eventuali certificazioni ottenute devono essere allegate in formato elettronico (PDF, JPG, PNG) alla richiesta:

| gui il percorso                         |                                                          |                               | Questionari                                               |
|-----------------------------------------|----------------------------------------------------------|-------------------------------|-----------------------------------------------------------|
| ontatto                                 | Codice Unico Impresa (CUI)<br>48308                      | Ragione sociale<br>Test 3     | <b>Richiesta attivata come</b><br>Capogruppo di Consorzio |
| eferenze                                | Identificativo Richiesta<br>301371                       | Codice gruppo merci<br>FECA07 | Descriz. gruppo merci<br>Cavi BT normali termoplastici    |
| ertificazioni                           | Completamento questionario: 60%                          |                               | _                                                         |
| nsorzi - RTI                            | La scheda è da completare                                | Sugg                          | erimenti per la compilazione della sche                   |
| cumentazione                            |                                                          |                               |                                                           |
| La legenda                              | Scheda : Certificazion                                   | ni                            |                                                           |
| cheda completata<br>cheda da completare | 1. Ambiente                                              |                               |                                                           |
|                                         | Si dispone di un Sistema di Gestione<br>Ambientale? *    | Si - Certificato 🗸            |                                                           |
|                                         | Se SI indicare la normativa di<br>riferimento            | UNI EN ISO 14001 🗸            | ]                                                         |
|                                         | Allegare la certificazione                               |                               |                                                           |
|                                         | ☐ 2. Sistema di Qualità                                  |                               |                                                           |
|                                         | Si dispone di un Sistema di Gestione<br>della Qualità?   | Si - Certificato 🗸            |                                                           |
|                                         | Se SI indicare la normativa di<br>riferimento            | UNI EN ISO 9001 🗸             | ·]                                                        |
|                                         | Allegare la certificazione                               |                               |                                                           |
|                                         | r 3. Sicurezza                                           |                               |                                                           |
|                                         | Si dispone di un Sistema di Gestione<br>della Sicurezza? | No                            | ]@                                                        |
|                                         | Se SI indicare la normativa di<br>riferimento            | Selezione un valore 🗸         | 1                                                         |
|                                         | Allegare la certificazione                               |                               |                                                           |
|                                         | 4. Annotazioni                                           |                               |                                                           |
|                                         | Annotazioni                                              |                               | ^                                                         |
|                                         |                                                          |                               | $\sim$                                                    |
|                                         |                                                          |                               |                                                           |
|                                         | SALVA                                                    |                               | ANNULLA                                                   |
|                                         |                                                          |                               |                                                           |

La scheda **Consorzi - RTI** è presente nel solo caso in cui si sia scelto di avviare il percorso di scouting/qualificazione come mandataria di RTI o Capogruppo di Consorzio (per informazioni più dettagliate su questa scheda vedere la sezione: 7. *Registrazione al portale dei fornitori complessi*).

|                                                                 |                                                                                                    |                                                            | Questionari                                                                                                  |
|-----------------------------------------------------------------|----------------------------------------------------------------------------------------------------|------------------------------------------------------------|----------------------------------------------------------------------------------------------------|
| Contatto<br>Referenze                                           | Codice Unico Impresa (CUI)<br>48308<br>Identificativo Richiesta<br>301371                                                                                                    | Ragione sociale<br>Test 3<br>Codice gruppo merci<br>FECA07 | Richiesta attivata come<br>Capogruppo di Consorzio<br>Descriz. gruppo merci<br>Cavi BT normali termoplastici |
| Certificazioni Consorzi - RTI Documentazione                    | Completamento questionario: 60°<br>La scheda è da completare<br>Scheda : Consorzi                                                                                                    | % 🔤 🖓 Sugg                                                 | erimenti per la compilazione della scheo                                                                     |
| Scheda completata<br>Scheda da completare<br>Scheda facoltativa | Dati salvati - inviare email di i<br>Aggiungi nuovo —                                                                                                    | nvito alla componente<br>I                                 | campi contrassegnati con * sono obbligi                                                                      |
|                                                                 | Country*                                                                                                    | ITALIA                                                     |                                                                                                    |
|                                                                 | Partita IVA mandanto / accociata*                                                                                                    | 01529990224                                                |                                                                                                    |
|                                                                 | Partita IVA mandante / associata*<br>Ragione Sociale*                                                                                                    | 01529980334<br>capgemini                                   |                                                                                                    |
|                                                                 | Partita IVA mandante / associata*<br>Ragione Sociale*<br>Email mandante / associata*                                                                                                    | 01529980334<br>capgemini<br>test@eneltest.enel.com         |                                                                                                    |
|                                                                 | Partita IVA mandante / associata*<br>Ragione Sociale*<br>Email mandante / associata*<br>Mansioni svolte                                                                                                    | 01529980334<br>capgemini<br>test@eneltest.enel.com         | n INVIA EMAIL                                                                                                |
|                                                                 | Partita IVA mandante / associata*<br>Ragione Sociale*<br>Email mandante / associata*<br>Mansioni svolte<br>% di ripartizione attività                                                                      | 01529980334<br>capgemini<br>test@eneltest.enel.com         |                                                                                                    |
|                                                                 | Partita IVA mandante / associata*<br>Ragione Sociale*<br>Email mandante / associata*<br>Mansioni svolte<br>% di ripartizione attività<br>Stato compilazione                                                | 01529980334<br>capgemini<br>test@eneltest.enel.com         |                                                                                                    |
|                                                                 | Partita IVA mandante / associata*<br>Ragione Sociale*<br>Email mandante / associata*<br>Mansioni svolte<br>% di ripartizione attività<br>Stato compilazione<br>La società è inclusa<br>nell'RTI/Consorzio* | 01529980334<br>capgemini<br>test@eneltest.enel.com<br>50   |                                                                                                    |

## Questionario di Sostenibilità

Per Enel è fondamentale coinvolgere attivamente i fornitori nel raggiungimento dei suoi obiettivi di sostenibilità per creare valore condiviso.

Enel si è affermata come azienda energetica globale investendo nelle rinnovabili e migliorando costantemente gli aspetti ambientali e sociali delle sue attività.

Nel complesso, promuoviamo un uso circolare delle risorse che sia in grado di coniugare la crescita economica e il progresso sociale, nell'interesse delle comunità locali.

Le prestazioni dei nostri fornitori, oltre a garantire i migliori standard qualitativi, devono prevedere l'impiego di pratiche sempre attente al rispetto dei diritti umani e delle condizioni di lavoro, di salute e di sicurezza sul lavoro, oltre che una attenta responsabilità ambientale ed etica.

Il nuovo questionario di sostenibilità, ideato proprio per verificare l'aderenza dei fornitori ENEL ai principi e alle pratiche sopra esposte, è strutturato in tre sezioni, contenenti domande relative alla sicurezza sul posto di lavoro, all'aderenza ai principi base di tutela dell'ambiente e all'ottemperanza delle norme relative ai diritti umani.

Il questionario è facoltativo per tutte le imprese, tranne per quelle che vogliono qualificarsi o che hanno già qualificazioni in corso di validità, per le quali è invece obbligatorio.

Il questionario è parte integrante di ogni nuova richiesta di Qualificazione, per avviare il questionario in caso non si debba creare una nuova richiesta, è sufficiente cliccare sull'apposito pulsante nella sezione Scouting/Qualificazione di myHome:

| Scout                  | ing/Qualificazi      | one          |            |                        |                       |               |                                 |         | Demo               |
|------------------------|----------------------|--------------|------------|------------------------|-----------------------|---------------|---------------------------------|---------|--------------------|
| Azione                 | zione Tipo Richiesta | Gruppo Merci | Dominio    | Stato Rich.            | Classe Int.           | Data Scadenza | ID Ric.                         | Gestore | Richieste Generali |
| ompleta<br>Jestionario | Singola              | FECA12       | Enel Italy | In compilazione        |                       |               | 89211                           | camai   | Scegli 🗸           |
| sualizza<br>estionario | Singola              | FECA12       | Enel Italy | Idonea In Fase Rinnovo | illimitata            | 16/12/2008    | 23984                           | pagelli | Scegli 🗸           |
| sualizza<br>estionario | Singola              | FECN07       | Enel Italy | Idonea                 | fino a 200.000 euro   | 23/02/2010    | 58095                           | camai   | Scegli 🗸           |
| sualizza<br>estionario | Singola              | FECA03       | Enel Italy | Idonea                 | illimitata            | 24/11/2009    | 57249                           | camai   | Scegli 🗸           |
| sualizza<br>estionario | Singola              | FECN04       | Enel Italy | Idonea                 | fino a 6.000.000 euro | 24/11/2009    | 50630                           | camai   | Scegli 🗸           |
| 1/2                    | IK                   |              |            | Attiva nuova rich      | iesta 🗾               | Avvid         | o Ouestionario di Sostenibilità |         |                    |

La prima scheda da compilare è dedicata ai **diritti umani**. Dopo una serie di domande di carattere generale (età media del personale, percentuale di donne in azienda ecc.), che prevedono una risposta a carattere numerico:

#### 1. Dati Generali

| the state of the state of the s | 2016 | 2015 | 2014 |
|----------------------------------------------------------------------------------------------------|------|------|------|
| N° medio di dipendenti *                                                                                                    | 0    | 0    | 0    |
| Età media dipendenti *                                                                                                    | 0    | 0    | 0    |
| Totale ore annue lavorate *                                                                                                    | 0    | 0    | 0    |
| Numero dei contratti di lavoro a tempo<br>indeterminato *                                                                                                    | 0    | 0    | 0    |
| Numero dei contratti di lavoro flessibili *                                                                                                    | 0    | 0    | 0    |
| Anzianità lavorativa media dei dipendenti nella<br>società (anni) *                                                                                                    | 0    | 0    | 0    |
| % di donne *                                                                                                    | 0    | 0    | 0    |
| % di dipendenti di nazionalità straniera *                                                                                                    | 0    | 0    | 0    |
| % di dipendenti disabili *                                                                                                    | 0    | 0    | 0    |
| % di dipendenti inquadrati in un Contratto di<br>Lavoro Collettivo *                                                                                                    | 0    | 0    | 0    |
| Elenco dei Paesi in cui l'impresa svolge la<br>propria attività (sedi legali, sedi operative,<br>collaborazioni,.) *                                                                                                    |      |      | <>   |
| Annotazioni                                                                                                    |      |      | 0    |

si passa a ad alcune domande più specifiche, in genere relative a politiche/programmi/azioni dell'azienda nei confronti di dipendenti e fornitori, che prevedono una risposta selezionabile da menu a tendina:

#### 2. Diritti Umani—

| Domande                                                                                                    | Risposte 📄 🞑                     |
|----------------------------------------------------------------------------------------------------|----------------------------------|
| 1 L'azienda adotta un proprio Codice Etico / Codice di<br>Condotta? *                                                                                                    | Selezione un valore 🗸            |
| 2 Se si: dispone di un organismo interno che vigili sul<br>rispetto di tale Codice? *                                                                                                    | Selezione un valore 💙            |
| 3 La società dispone di una certificazione dei propri sistemi di<br>gestione etica/sociale (es. Social Accountability<br>8000,Certified B-Corporation)? *                                                                                                    | Selezione un valore 🗸            |
| 4 La società dispone di una certificazione DIVERSE<br>BUSINESS Enterprise? (seguire suggerimento nel<br>microhelp) * 🤛                                                                                                    | Selezione un valore 💙            |
| 5 L'azienda ha ricevuto negli ultimi 5 anni segnalazioni o<br>sanzioni o ha in corso procedimenti o contenziosi<br>riconducibili a violazioni del Diritti Umani o a Norme<br>Anticorruzione? * 💭                                                                                    | Selezione un valore<br>N/A<br>NO |
| 6 L'azienda ha una strategia di comunicazione verso<br>l'esterno relativa alla propria politica di sosteniblità? * 🤛                                                                                                    | SI<br>Selezione un valore 🗸      |
| 7 L'azienda procede alla rilevazione del livello di<br>soddisfazione dei dipendenti durante l'esercizio delle loro<br>funzioni? * 🤛                                                                                                    | Selezione un valore 🗸            |
| 8 Sono in essere politiche/programmi/azioni orientate a<br>facilitare la conciliazione della vita personale con quella<br>professionale dei suoi lavoratori (addizionali rispetto a quelle<br>richieste dalla normativa vigente)? * 🗭                                               | Selezione un valore 💙            |
| 9 Sono in essere politiche/programmi/azioni destinate a<br>tutelare i dipendenti nei confronti di tutte le forme di<br>discriminazione, sia al momento dell'assunzione che nel<br>corso dell'attività lavorativa (per es. contro le donne, gruppi<br>etnici, disabili, ecc.) *      | Selezione un valore 🗸            |
| 10 Sono in essere politiche/programmi/azioni destinate alla<br>tutela dei lavoratori da molestie sul posto di lavoro (fisiche,<br>verbali, sessuali o psicologiche, abusi o minacce) in tema di<br>prevenzione, sensibilizzazione e modalità di segnalazione? *                     | Selezione un valore 🗸            |
| 11 Sono in essere politiche/programmi/azioni destinate a<br>tutelare la privacy dei dipendenti informandoli dell'utilizzo dei<br>propri dati personali e di come viene monitorato il posto di<br>lavoro e l'attività lavorativa attraverso appositi mezzi (video,<br>audio, ecc)? * | Selezione un valore 💙            |
| 12 L'azienda riconosce i diritti dei suoi lavoratori alla libertà<br>di associazione e di contrattazione collettiva? *                                                                                                    | Selezione un valore 💙            |
| 13 L'azienda ha contratti di lavoro con persone di età<br>inferiore ai 18 anni? * 🤛                                                                                                    | Selezione un valore 💙            |
| 14 Sono in essere politiche/programmi/azioni volte a<br>contrastare lo sfruttamento del lavoro minorile, lavoro<br>forzato e/o promuovere programmi di sviluppo dei<br>dipendenti under 18 (ove impiegati se consentito dalla<br>normativa vigente)? *                              | Selezione un valore 🗸            |

In tutte e tre le schede del questionario (Diritti Umani, Ambiente, Sicurezza), in caso si scelga dal menu il valore "SI", è spesso prevista la necessità di allegare un documento, per farlo è sufficiente cliccare sull'icona dedicata:

| . Diritti Umani                                                                                                    |                                  |  |
|----------------------------------------------------------------------------------------------------|----------------------------------|--|
| Domande                                                                                                    | Risposte                         |  |
| 1 L'azienda adotta un proprio Codice Etico / Codice di<br>Condotta? *                                                                                     | SI V                             |  |
| 3 La società dispone di una certificazione dei propri sistemi di<br>gestione etica/sociale (es. Social Accountability<br>8000,Certified B-Corporation)? * | Selezione un valore $\checkmark$ |  |
| 4 La società dispone di una certificazione DIVERSE<br>BUSINESS Enterprise? (seguire suggerimento nel<br>microhelp) * 🤛                                    | Selezione un valore 💙            |  |

Al termine della compilazione, ogni scheda del questionario deve essere salvata, per poter passare alla successiva:

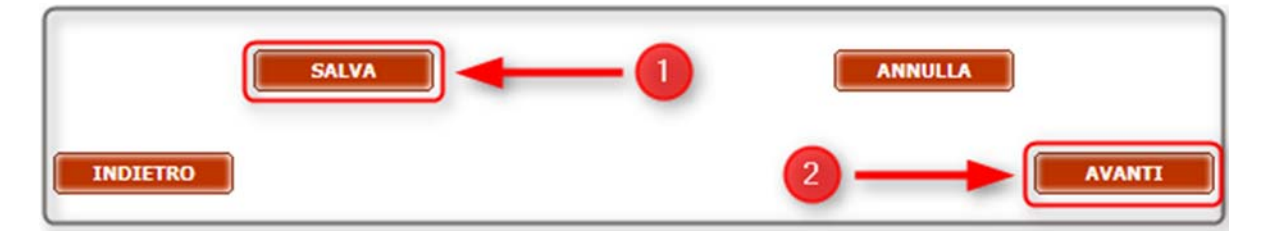

La scheda **Ambiente** prevede sia risposte a carattere numerico che a scelta da menu a discesa. A seconda della risposta, può essere necessario effettuare l'upload di documenti. Come nel caso della scheda precedente è possibile caricare la documentazione richiesta cliccando sull'icona 🔚 :

| Domande                                                                                                    | Risposte                            |   |
|----------------------------------------------------------------------------------------------------|-------------------------------------|---|
| Numero di condanne/segnalazioni/reclami ricevuti dalla<br>ocietà da parte delle autorità competenti o da terze parti<br>er violazioni ambientali nel corso dell'ultimo triennio * | 2016<br>1<br>2015<br>0<br>2014<br>0 |   |
| 2 La società adotta una Politica di gestione ambientale? *                                                                                                    | SI 🗸                                |   |
| B La Politica è costantemente aggiornata e comunicata? *                                                                                                    | Selezione un valore 💙               |   |
| La società provvede a valutare i rischi e le opportunità<br>connesse agli aspetti ambientali della propria attività? *                                                            | Selezione un valore 🗸               | 1 |
| 5 Ha individuato specifici obiettivi coerenti con la Politica<br>Imbientale? *                                                                                                    | Selezione un valore 🗸               |   |

#### 1. Ambiente-

La scheda **Sicurezza**, oltre ad alcuni dati numerici, prevede il caricamento da parte del fornitore di una serie di documenti. In un caso, la domanda numero 9, è necessario scaricare un modulo che va poi ricaricato dopo essere stato compilato:

| Domande                                                                                                    |           | Risposte      |      |
|----------------------------------------------------------------------------------------------------|-----------|---------------|------|
| 1 Nº di infortuni, esclusi gli in itinere, che hanno causato<br>almeno un giorno di assenza sul lavoro * 🗭                                                                                                    | 2016<br>0 | 2015          | 2014 |
| 2 Infortuni Mortali a carico della impresa * 🤛                                                                                                    | 0         | 0             | 0    |
| Infortuni Mortali a carico di subappaltatori avvenuti<br>lurante l'esecuzione di un contratto con l'impresa * 🗭                                                                                                    | 0         | 0             | 0    |
| Totale Infortuni Mortali *                                                                                                    | 0         | 0             | 0    |
| 5 Nº. di giorni di assenza per infortuni sul lavoro * 💭                                                                                                    | 0         | 0             | 0    |
| Organigramma aziendale in tema di sicurezza con<br>ndicazione del Safety Manager, responsabili per la gestione<br>delle emergenze, coordinatore per la Sicurezza, ecc. *                                                                                                 |           |               |      |
| 7 Assicurazione sociale per infortuni/malattie<br>professionali * 💭                                                                                                    | Selezione | e un valore 🗸 |      |
| 3 Documento di valutazione dei Rischi (un estratto) * 🗭                                                                                                    |           |               |      |
| E Lista degli infortuni, malattie professionali, near miss degli<br>ultimi 5 anni verificati sia all'interno dei siti aziendali che nei<br>siti del Committente, in forma anonima con la descrizione<br>dell'evento, e dell'eventuale azione correttiva<br>mplementata * |           | 2—            |      |
| 10 Policy aziendale in materia H&S * 🗭                                                                                                    |           |               |      |
| 1 Esempio di Safety Plan di cantiere messo a punto<br>nell'ultimo triennio (se disponibile) * 🤛                                                                                                    |           |               |      |
| 2 Lista aggiornata delle dotazioni DPI fornite al personale,<br>on una descrizione sintetica delle relative specifiche<br>ecniche *                                                                                                    |           |               |      |

Cliccando quindi per l'ultima volta su "salva", si porta a termine il Questionario di Sostenibilità e si può passare alla scheda successiva, quella relativa alla Documentazione:

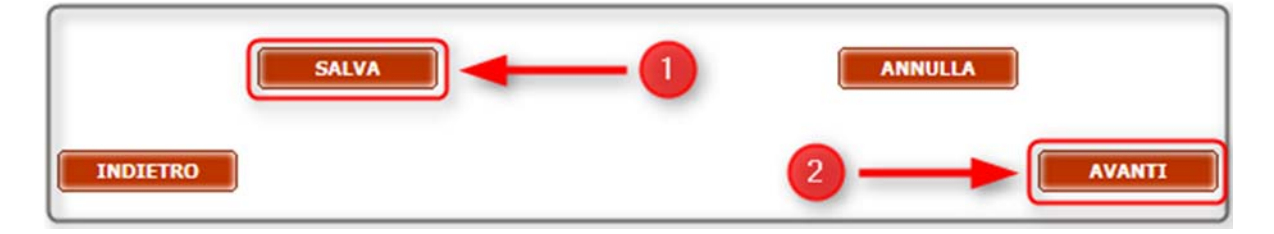

Nella scheda **Documentazione**, infine, è possibile allegare eventuali documenti utili per la valutazione della richiesta. Per alcuni gruppi merci sarà invece obbligatoriamente richiesto di inserire documentazione tecnica.

| egui il percorso                                   |                                                                           |                                                            | Questionario                                                                                                 |
|----------------------------------------------------|---------------------------------------------------------------------------|------------------------------------------------------------|----------------------------------------------------------------------------------------------------|
| Contatto<br>Referenze                              | Codice Unico Impresa (CUI)<br>48308<br>Identificativo Richiesta<br>301371 | Ragione sociale<br>Test 3<br>Codice gruppo merci<br>FECA07 | Richiesta attivata come<br>Capogruppo di Consorzio<br>Descriz. gruppo merci<br>Cavi BT normali termoplastici |
| Certificazioni<br>Consorzi - RTI<br>Documentazione | Completamento questionario: 100                                           | 0% Sugg                                                    | erimenti per la compilazione della sched:                                                                    |
| Invia il                                           | <b>Documenti facoltativi</b><br>Elenco documenti allegati                 |                                                            |                                                                                                    |
| Questionano                                        |                                                                           |                                                            |                                                                                                    |

Qualora si sia selezionato un Gruppo Merceologico di solo Scouting (o, in caso di gruppo misto di Scouting/Qualificazione, si sia scelto il percorso di Scouting), il questionario finisce qui:

| Segui il percorso                                                                      |                            |                          | Questionari                   |
|----------------------------------------------------------------------------------------|----------------------------|--------------------------|-------------------------------|
| Contatto                                                                               | Codice Unico Impresa (CUI) | Ragione sociale          | Richiesta attivata come       |
| * Contacto                                                                             | 48308                      | rest a                   | Capogruppo di Consorzio       |
| Referenze                                                                              | 301371                     | FECA07                   | Cavi BT normali termoniastici |
| Certificazioni                                                                         |                            | 1 20 207 100 7           |                               |
| Decumentazione                                                                         |                            |                          | Frank                         |
| Invia il<br>Questionario                                                               |                            | Invia il<br>Questionario | ]                             |
| Invia il<br>Questionario<br>La legenda                                                 |                            | Invia il<br>Questionario |                               |
| Documentazione Invia il Questionario La legenda Scheda completata Scheda da completare |                            | Invia il<br>Questionario |                               |

Dopo aver inviato il questionario è necessario attendere l'approvazione della richiesta da parte del personale preposto, che verrà comunicata tramite posta elettronica all'indirizzo e-mail del contatto che ha compilato il questionario.

| Segui il percorso                                                   |                                                      |                                        | Questionario                                                         |
|---------------------------------------------------------------------|------------------------------------------------------|----------------------------------------|----------------------------------------------------------------------|
| Contatto                                                            | Codice Unico Impresa (CUI)<br>48307                  | Ragione sociale<br>Test Company 1      | Richiesta attivata come<br>Singola                                   |
| Referenze     Certificazioni                                        | 301375                                               | LELE05                                 | Linee aeree ed in cavo interrato MT/BT e cabine secondarie           |
| SOA<br>Documentazione                                               | Invio effettuato                                     | con successo                           | 2                                                                    |
| La legenda                                                          | La richiesta è stata inv<br>inseriti, riceverà quant | iata all'ufficio co<br>o prima comunic | mpetente. In seguito all'analisi dei dat<br>azioni da parte di Enel. |
| <ul> <li>Scheda completata</li> <li>Scheda da completare</li> </ul> | . Alter                                              |                                        |                                                                      |

Una volta approvata la richiesta di Scouting da parte del personale preposto, entrando in MyHome, il fornitore potrà verificare che lo stato della richiesta è passata in "**Registrato**". E' possibile:

- ✓ Visualizzare (ma non modificare) le informazioni inserite nel questionario, cliccando su "Visualizza questionario";
- Modificare il contatto associato ad una specifica richiesta, scegliendo l'opzione "Variazione contatto" dal menù "Richieste Generali";
- ✓ Estendere la richiesta di Scouting per quel GM ad un'altra country (nazione), scegliendo l'opzione "Company Qualification Extension" dal menù "Richieste Generali" nella sezione Scouting/Qualificazione di myHome. Questa opzione è disponibile sia per richieste di Scouting che di Qualificazione, ma solamente quando lo stato della richiesta lo consente ("Registrato", "Invio RFQ" o successivi).

|                            | ripo recimenta | Gruppo Merci | Dominio      | Stato Rich. | Classe Int. | Data Scadenza | ID Ric. | Gestore | Richieste Generali                                                                  |
|----------------------------|----------------|--------------|--------------|-------------|-------------|---------------|---------|---------|-------------------------------------------------------------------------------------|
| Completa<br>questionario   | Singola        | FECA02       | Global       | Candidato   |             |               | 301373  | aless   | Scegli 🗸                                                                            |
| Completa<br>questionario   | Singola        | FECA02       | Global       | Candidato   |             |               | 301372  | aless   | Scegli 🗸                                                                            |
| Visualizza<br>questionario | Singola        | FECA07       | Enel Italy ( | Registrato  |             |               | 301366  | aless   | Scegli<br>Variazione Contatto<br>Estensione country<br>Company Qualification Extens |
|                            |                |              |              |             |             |               |         |         |                                                                                     |

Dopo aver selezionato "**Company Qualification Extension**", ed aver cliccato su "**Attiva nuova richiesta**" si apre una maschera di selezione in cui è possibile selezionare la società su cui indirizzare l'estensione della richiesta di Scouting/Qualificazione.

E' necessario compilare nuovamente le varie schede informative del questionario, ma alcuni campi saranno automaticamente compilati con quanto inserito nella precedente richiesta di Scouting/Qualificazione.

| ompany                                            |  |
|---------------------------------------------------|--|
| ) Endesa Argentina (Costanera - Edesur)           |  |
| ) Endesa Brasile (Ampla, Coelce)                  |  |
| ) Endesa Chile, Chilectra                         |  |
| ) Endesa Colombia (Emgesa, Codensa, Cundinamarca) |  |
| ) Endesa Peru (Edegel, Edelnor)                   |  |
| ) Endesa Spain                                    |  |
| ) Enel Green Power                                |  |
| ) Enel OGK-5 - Russia                             |  |
| ) Enel Romania                                    |  |
| ) Slovenske Elektrarne - Slovakia                 |  |

Anche in questo caso, dopo aver inviato il questionario è necessario attendere l'approvazione della richiesta da parte del personale preposto, che verrà comunicata tramite posta elettronica all'indirizzo e-mail del contatto che ha compilato il questionario.

In caso di attivazione di una richiesta di Qualificazione/Scouting per la Spagna, il Portogallo o per l'America Latina, se il gruppo merci è attivo per la qualificazione, in seguito all'invio del questionario sarà visualizzato un invito a completare il processo di qualificazione in Repro cliccando sull'apposito link.

| Segui il percorso             |                                                                            |                                                                                | Questionar                                                                              |
|-------------------------------|----------------------------------------------------------------------------|--------------------------------------------------------------------------------|-----------------------------------------------------------------------------------------|
| Contatto<br>Referenze         | Codice Unico Impresa (CUI)<br>148990<br>Identificativo Richiesta<br>424829 | Ragione sociale<br>Prova Ristorante Trinacria<br>Codice gruppo merci<br>LELE05 | Richiesta attivata come<br>Singola<br>Descriz. gruppo merci<br>Lavori su impianti MT/BT |
| Certificazioni Documentazione | Invio effettuato con                                                       | successo!                                                                      |                                                                                         |
| La legenda                    | La vichiasta à stata inviata                                               | all'ufficie compotente In                                                      | cognite all'analisi doi d                                                               |

Se il gruppo merci scelto è misto Scouting/Qualificazione, si deve scegliere quale percorso intraprendere prima di trasmettere il questionario:

| Segui il percorso                       |                                                                           |                                                                                                    | Questionario                                                                                                    |  |  |  |  |  |  |
|-----------------------------------------|---------------------------------------------------------------------------|----------------------------------------------------------------------------------------------------|----------------------------------------------------------------------------------------------------|--|--|--|--|--|--|
| Contatto<br>Referenze<br>Certificazioni | Codice Unico Impresa (CUI)<br>48307<br>Identificativo Richiesta<br>301375 | Ragione sociale<br>Test Company 1<br>Codice gruppo merci<br>LELE05                                              | Richiesta attivata come<br>Singola<br>Descriz, gruppo merci<br>Linee aeree ed in cavo interrato MT/BT e cabine<br>secondarie |  |  |  |  |  |  |
| SOA<br>Documentazione                   | Il questionario è                                                         | stato compl                                                                                                    | etato. Ora puoi trasmetterlo                                                                                                 |  |  |  |  |  |  |
| Invia il<br>Questionario                | Attenzio<br>Per quest<br>del foreit                                       | ne!<br>to Gruppo Merceologico (                                                                                 | è prevista la possibilità da parte<br>dere con il processo di                                                                |  |  |  |  |  |  |
| La legenda                              | qualificaz<br>Società.<br>Nel primo                                       | ione oppure limitarsi a li<br>caso, selezionare "Qua                                                            | asciare la presentazione della<br>Ilificazione" e attendere la                                                               |  |  |  |  |  |  |
| Scheda completata                       | ritornare<br>Liter, Alla                                                  | zione via email da parte<br>sulla procedura di qualif<br>fine del processo di qua                               | : dell'Enel, contenente l'invito a<br>icazione on line per completare<br>differzione sarà comunicato l'esito                 |  |  |  |  |  |  |
| <ul> <li>Scheda facoltativa</li> </ul>  | della valu<br>essere in<br>Nel secor<br>fine di pr                        | tazione che in caso di id<br>serito nell'Albo delle imp<br>ido caso, selezionare "S<br>esentare ad Enel la prop | ioneità consentirà al fornitore di<br>rese qualificate Enel.<br>couting" per fornire dati utili al<br>ria Azienda.           |  |  |  |  |  |  |
|                                         | Qualificazione                                                            |                                                                                                    |                                                                                                    |  |  |  |  |  |  |
|                                         | O Scou                                                                    | ting                                                                                                    |                                                                                                    |  |  |  |  |  |  |
|                                         |                                                                           |                                                                                                    |                                                                                                    |  |  |  |  |  |  |
|                                         |                                                                           | Quest                                                                                                    | a il<br>ionario                                                                                                    |  |  |  |  |  |  |
|                                         |                                                                           |                                                                                                    |                                                                                                    |  |  |  |  |  |  |

Scegliendo "Qualificazione", in seguito all'analisi da parte del personale preposto dei dati e dei documenti inseriti nel questionario, il fornitore riceverà in caso di approvazione una comunicazione e-mail contenente l'invito a proseguire nella compilazione della scheda "Bonifico" (Contributo richiesta), tale scheda sarà presente solo se specificamente previsto nell'avviso di qualificazione pubblicato sulla Gazzetta Ufficiale della Comunità Europea (GUCE):

| Spett.le Super Elite s.r.l.,                                                                                                    | ~ |
|----------------------------------------------------------------------------------------------------|---|
| Vi comunichiamo che la Vostra richiesta di qualificazione identificata con il n. 301064 relativa al gruppo<br>merceologico FMGE05 - Elementi filtranti per aria ed altri gas, è stata accettata.<br>Per completare il procedimento di qualificazione, così come previsto dal bando GUCE, è necessario<br>effettuare il bonifico bancario, utilizzando le coordinate bancarie indicate nell'apposita sezione del<br>questionario (Contributo qualificazione).<br>Effettuata le operazione inserire tutti i dati ed i documenti richiesti nel questionario ed inviare il tutto<br>cliccando sul pulsante Invia Questionario. |   |
| Cordiali saluti<br>Enel SpA                                                                                                    |   |

Entrando in myHome il fornitore può ora continuare l'iter cliccando su "Effettua bonifico" (qualora non sia previsto il pagamento del bonifico la dicitura sarà "completa questionario"):

| - Scouting/Qualificazione  |                   |                 |                            |                  |         |         |          |            |
|----------------------------|-------------------|-----------------|----------------------------|------------------|---------|---------|----------|------------|
| Azione                     | Tipo<br>Richiesta | Gruppo<br>Merci | Stato Rich.<br>Classe Int. | Data<br>Scadenza | ID Ric. | Gestore | Richiest | e Generali |
| Completa<br>questionario   | Singola           | FEER03          | Candidato                  |                  | 301070  | pierl   | Scegli   | -          |
| Visualizza<br>questionario | ngola             | LELE05          | Registrato                 |                  | 301065  | pierl   | Scegli   |            |
| Effettua<br>bonifico       | Singola           | FMGE05          | PreCandidato               |                  | 301064  | pierl   | Scegli   | ¥          |
| Completa<br>questionario   | Singola           | FMGE05          | Candidato                  |                  | 301063  | pierl   | Scegli   |            |
|                            |                   |                 |                            |                  |         |         |          |            |

In modo da visualizzare la "scheda Bonifico" (o "Contributo richiesta"), che va compilata in ogni sua parte:

| Segui il percorso                                                             |                                                                                                    |                                                                                                    | Questionario                                                                                                    |
|-------------------------------------------------------------------------------|----------------------------------------------------------------------------------------------------|----------------------------------------------------------------------------------------------------|----------------------------------------------------------------------------------------------------|
| Country<br>Contatto                                                           | Codice Unico Impresa (CUI)<br>36398<br>Identificativo Richiesta<br>301064                                                                                                    | Ragione sociale<br>Super Elite s.r.l.<br>Codice gruppo merci<br>FMGE05                                                                                                    | <b>Richiesta attivata come</b><br>Singola<br><b>Descriz. gruppo merci</b><br>Elementi filtranti per aria ed altri gas                                                                                                    |
| Referenze                                                                     | Completamento questionario:                                                                                                    | 50%                                                                                                    |                                                                                                    |
| Contributo richiesta                                                          | La scheda è da completare                                                                                                    | Ka S                                                                                                    | uggerimenti per la compilazione della scheda                                                                                                    |
| Unità Operative                                                               | Scheda : Bonifico                                                                                                    |                                                                                                    |                                                                                                    |
| Dati tecnico economici      Documentazione                                    | Il Sottoscritto,                                                                                                    |                                                                                                    |                                                                                                    |
| La legenda<br>Scheda completata<br>Scheda da completare<br>Scheda facoltativa | Il legale rappresentante dell'in<br>""Requisiti per l'ammissione a<br>responsabilita' che l'impresa p<br>procedimento di qualificazione<br>Dichiara la disponibilita' ad ac<br>stabilimenti/cantieri dell'impr<br>di EURO 5.000,00. Dichiara d<br>sotto riportata, mediante boni<br>Financial Telecommunications<br>IT78 H 02008 05351 00003005<br>00198 Roma, presso Unicredit<br>Roma. | mpresa Super Elite s.r.l.,<br>I procedimento di qualifi<br>ossistede i requisiti richie<br>per il Gruppo Merceolog<br>cettare un'eventuale vis<br>sa e relativo addebito d<br>li aver versato l'importo<br>fico (per imprese estere<br>;; codice UNCRIT2VRM<br>0138, intestato a Enel Se<br>Group Filiale Grandi Clie | presa visione delle schede relative ai<br>cazione"" dichiara, sotto la propria<br>sisti dall'ENEL per l'ammissione al<br>pico Fornitura di Filtri per aria ed altri gas.<br>ita di esperti presso gli uffici e gli<br>i costi e le spese, per un importo massimo<br>dovuto cosi' come indicato nella tabella<br>via SWIFT: Society for Worldwide Interbank<br>G) sul conto corrente bancario n. IBAN:<br>rrvizi SRL - Via Regina Margherita, 137 -<br>nti - Piazzale dell'Industria, 46 - 00144 |
|                                                                               | Data bonifico                                                                                                    |                                                                                                    |                                                                                                    |
|                                                                               | Numero CRO                                                                                                    | TRN                                                                                                    |                                                                                                    |
|                                                                               | Detto bonifico dovrà necessar<br>partita IVA, l'identificativo de<br>del versamento ("spese di svi<br>copia del documento comprov                                                                                                    | iamente indicare, la den:<br>l Gruppo Merceologico, l<br>luppo procedimento di qu<br>ante l'avvenuto pagamer                                                                                                    | ominazione o ragione sociale, l'indirizzo, la<br>a valuta fissa per il beneficiario e la causale<br>Jalificazione"). Si impegna infine ad allegare<br>Ito.                                                                                                    |
|                                                                               | Allega ricevuta bonifico 🗟                                                                                                    |                                                                                                    |                                                                                                    |

Quindi, solo nei casi in cui sia previsto, il fornitore dovrà corrispondere un contributo di:

- ✓ 1500 euro più IVA, in caso di prima qualificazione o in caso di impresa Mandataria di RTI o Capogruppo di Consorzio
- ✓ 1000 euro più IVA, dalla seconda qualificazione in poi o in caso di impresa Mandante di RTI o Associata di Consorzio

Nella scheda Bonifico deve essere allegata la ricevuta di avvenuto bonifico in formato elettronico (PDF o JPG) e devono essere specificate le informazioni di tracciabilità del versamento (CRO o TRN).

La scheda "**Unità Operative**" elenca le sedi dell'azienda e le loro caratteristiche e deve essere obbligatoriamente valorizzata inserendo almeno una sede operativa:

| Segui il percorso                                                                               |                                    |                               |                                                                  | Qu          | estio     | nario  |  |
|-------------------------------------------------------------------------------------------------|------------------------------------|-------------------------------|------------------------------------------------------------------|-------------|-----------|--------|--|
| - Caurty                                                                                        | Codice Unico Imprese (CUI)         | Regione sociale               | Richiesta atti                                                   | wata come   |           |        |  |
| - Cestatte                                                                                      | Identificativo Richiesta<br>301064 | Codice gruppo merci<br>FMGE05 | Descria, grappo merci<br>Flamanti fibranti par aria ad altri pas |             |           |        |  |
| Referenze                                                                                       | Completamente questionario:        | 62%                           |                                                                  |             |           |        |  |
| - Certificazioni                                                                                | 🔝 La scheda è da campletan         | . 5:                          | upperimenti per                                                  | a consilazi | tra della | schede |  |
| Contribute richiests     Unità Operative                                                        | Scheda : Unità op                  | erative                       |                                                                  |             |           |        |  |
| Dati tecnico economici     Oscumentazione                                                       |                                    |                               |                                                                  |             |           |        |  |
| La legenda                                                                                      | Indeizzo Città                     | Cap Prov                      | incia                                                            | Country     |           | 12     |  |
| <ul> <li>Scheda completata</li> <li>Scheda da completare</li> <li>Scheda facoltativa</li> </ul> | UNDERTING                          |                               |                                                                  |             |           |        |  |

Come prima unità operativa, la scheda importerà l'indirizzo impostato precedentemente come sede legale. Qualora si tratti di sede unica sarà sufficiente indicare la tipologia (sede commerciale, sede produttiva) e specificare la natura delle attività svolte:

| Dati tecnico economici<br>Documentazione | I campi contrassegn<br>Modifica    | I campi contrasseg<br>ati con ^ sono obbligatori solo per fornito<br>o originali unità operativo aziondali | nati con <sup>#</sup> sono obbliga<br>ori con sede legale in It: |  |  |  |
|------------------------------------------|------------------------------------|----------------------------------------------------------------------------------------------------|------------------------------------------------------------------|--|--|--|
| Lu legendu                               | Informazioni sugii scatoinmenci e/ | o principan unica operacive aziendan                                                                       |                                                                  |  |  |  |
| Scheda completata                        | Tipo Sede*                         | Selezione un valore                                                                                        |                                                                  |  |  |  |
| Scheda facoltativa                       | Country*                           | Sede commerciale<br>Sede produttiva                                                                        |                                                                  |  |  |  |
|                                          | Provincia^                         | ROMA                                                                                                    |                                                                  |  |  |  |
|                                          | Cap^                               | 00100                                                                                                    |                                                                  |  |  |  |
|                                          | Città*                             | Roma                                                                                                    |                                                                  |  |  |  |
|                                          | Indirizzo*                         | Via Vai 69                                                                                                 |                                                                  |  |  |  |
|                                          | Telefono*                          | 11111111111                                                                                                |                                                                  |  |  |  |
|                                          | Fax*                               | 111111111111                                                                                               |                                                                  |  |  |  |
|                                          | E-mail*                            | pierluigi.bigotti@enel.com                                                                                 |                                                                  |  |  |  |
|                                          | Superficie uffici (mq)             |                                                                                                    |                                                                  |  |  |  |
|                                          | Aree coperte magazzini (mq)        |                                                                                                    |                                                                  |  |  |  |
|                                          | Aree coperte stabilimenti (mq)     |                                                                                                    |                                                                  |  |  |  |
|                                          | Aree Scoperte (mq)                 | ( )                                                                                                    |                                                                  |  |  |  |
|                                          | Totale aree (mq)                   |                                                                                                    |                                                                  |  |  |  |
|                                          | Personale (media ultimo anno)      |                                                                                                    |                                                                  |  |  |  |
|                                          | Tipo di Attivita*                  |                                                                                                    | ÷                                                                |  |  |  |
|                                          | Annotazioni                        |                                                                                                    |                                                                  |  |  |  |

La sede sarà ora presente nell'elenco. In caso di pluralità di sedi l'operazione dovrà essere ripetuta cliccando nuovamente su "aggiungi nuovo", altrimenti è sufficiente cliccare su "avanti":

| Segui il percorso                                                                               | 1                                                                                                    |               |                        | Questionario |               |                                   |           |       |
|-------------------------------------------------------------------------------------------------|----------------------------------------------------------------------------------------------------|---------------|------------------------|--------------|---------------|-----------------------------------|-----------|-------|
| - Country                                                                                       | Codice Unico Impe                                                                                                    | Regione socia | Regione sociale        |              | attivata come |                                   |           |       |
| - Contatto                                                                                      | Identificative Rel<br>301064                                                                                                    | kiesta        | Codex groups<br>FMDE03 | e mensi      | Descrie.      | grappo merci<br>Abrardi per ata e | a adari y | **    |
| - Referenze                                                                                     | Completamento                                                                                                    | sentiseario:  | 75%                    |              |               |                                   |           |       |
| Certificationi                                                                                  | 1 La schada à c                                                                                                    | empletate     | _                      | 5 24         | gerimenti     | per la compilazion                | e della   | sched |
| Contributo richieste                                                                            |                                                                                                    |               | 1000201111             |              |               |                                   |           |       |
| Unità Operative                                                                                 | Scheda : U                                                                                                    | Inità op      | erative                |              |               |                                   |           |       |
| Dati teorico economici                                                                          |                                                                                                    |               |                        |              |               |                                   |           |       |
| Documentazione                                                                                  | AND AND A REAL AND A REAL AND A R |               |                        |              |               |                                   |           |       |
| La legenda                                                                                      | Indiviers                                                                                                    | Otta          | Cap                    |              | revinda       | Country                           |           | 0     |
|                                                                                                 | Via Val 65                                                                                                    | Roma          | 00100                  | R.M.         |               | ITALIA                            | 140       | 1     |
| <ul> <li>Scheda completata</li> <li>Scheda da completare</li> <li>Scheda facoitativa</li> </ul> | INCOLUMN .                                                                                                    |               |                        |              |               |                                   | -         |       |

Nella scheda "**Dati tecnico economici**" è necessario indicare il documento contabile di riferimento, il mese di chiusura contabile e l'anno dell'ultimo bilancio. Per anno ultimo bilancio si intende il bilancio chiuso in qualunque data dell'anno indicato nel campo. Ad esempio per bilancio 2013 si intende il bilancio chiuso il 31 dicembre 2013, ma anche il bilancio chiuso in una data differente (es: 31 marzo 2013, 30 giugno 2013, 30 settembre 2013):

| Segui il percorso                        |                                                                                                    | Questionario                                                                                                   |                                                                                                    |
|------------------------------------------|----------------------------------------------------------------------------------------------------|----------------------------------------------------------------------------------------------------|----------------------------------------------------------------------------------------------------|
| Country<br>Contatte                      | Codice Unice Impresa (CUI)<br>36299<br>Edentificativo Richiesta<br>301064                                                                                                    | Regione sociale<br>Super Elite s.r.l.<br>Codice gruppo merci<br>PNOE05                                         | Richiesta attivata come<br>Singola<br>Descriz, gruppa merci<br>Dementi fibranti per aria ed altri gas |
| Referenze     Certificazioni             | Completamento questionario:                                                                                                    | 75% 🔤 🗟 5v                                                                                                    | pperimenti per la compliazione della scheda                                                           |
| Contributo richiesta<br>Unità Operative  | Scheda : Dati tecr                                                                                                    | nico economici                                                                                                 |                                                                                                    |
| Dati tecnico economici<br>Cocumentazione | 1. Seleziona il tipo di d                                                                                                    | ocumento contabili                                                                                             | e                                                                                                    |
| Schede completate     Schede facoltative | Selezione un valore<br>Selezione un valore<br>1. Bilancio d'esercizio ordini<br>2. Bilancio d'esercizio in for<br>3. Stuazione contabile di fi<br>4. Non dapone di bilancio /<br>8 Bilancio | ario (ex. Art. 2423 e segg<br>ma abbreviata (ex. Art. 24<br>ne anno (inventario e cont<br>situeztone contablie | c.c.)<br>133 Ina c.c.)<br>Is profits a pandita acc. Art. 2217 c.c.)                                   |
|                                          | Nese di chiusura contabile                                                                                                    | Selezione un                                                                                                   | ralore 💽                                                                                              |
|                                          | Anno ultimo bilancio                                                                                                    | Selezione un v                                                                                                 | ratore 🖝 🗭                                                                                            |

Per ciascun anno vanno indicate alcune informazioni dimensionali nonché la percentuale di ripartizione dei ricavi per clienti negli ultimi tre anni (naturalmente se la data di costituzione della società è antecedente a tre anni, in caso contrario inserire i dati a decorrere dalla data di costituzione):

| sercizio                        | 300.000.00         | 2010 |      | 2009 |              |
|---------------------------------|--------------------|------|------|------|--------------|
| Organico medio 2011<br>annuo 75 |                    | 2010 | _    | 2009 |              |
| osto del Personale              | 2011<br>100.000,00 | 2010 | 2009 |      |              |
| ilienti 🗭 —                     |                    | 2011 | 2010 | 2009 | media<br>100 |
| - oroppo chei                   |                    | 2013 | 2010 | 2009 | media        |
| · Industria                     |                    | 74   | 74   |      | 74           |
|                                 |                    | 2011 | 2010 | 2009 | media        |
| - Utilities                     |                    | 14   | 14   | 16   | 14           |
|                                 |                    | 2011 | 2010 | 2009 | media        |
|                                 |                    | 16   | 64   | 14   | 14           |

Inseriti questi dati cliccare su "Salva".

Infine, è necessario inserire la ripartizione dei ricavi limitatamente al gruppo merci oggetto della richiesta (in valore assoluto), sempre relativa allo stesso periodo:

|                                                                                                    |                                                   |                          |                         |                                              |     | Dettaglio Attivi                                 | ta         |                                                  |                                          |
|----------------------------------------------------------------------------------------------------|---------------------------------------------------|--------------------------|-------------------------|----------------------------------------------|-----|--------------------------------------------------|------------|--------------------------------------------------|------------------------------------------|
| 15. Attività P<br>Riportare per ciascun gruppo merci ogg<br>esercizio. La somma degli importi dichi<br>caso il valore dei ricavi netti annui dichi | etto di qualifica:<br>arati per ciascur<br>arati. | zione la q<br>n gruppo n | uota parte<br>nerci non | e dei Ricavi netti di<br>può superare in nes | sun | Dettaglio<br>Codice gruppo merci*<br>Desotatione | Preces     | E campi contra<br>5<br>5 filtranti per aria ed a | assegnati con * sono obbigat<br>ibri gas |
| Attivita                                                                                                    | 2011                                              | 2010                     | 2009                    | me.                                          | 2   | Ricavi netti                                     | 2011       | 2010                                             | 2069                                     |
| FMGE05 - Elementi filtranti per aria                                                                                                    | 0,00                                              | 0,00                     | 0,00                    | 0,00                                         |     | Ricavi netti totak residui                       | 300,000,00 | 0,00                                             | 0,00                                     |
| ed altri gas                                                                                                    |                                                   |                          |                         |                                              |     | Ricavi nel Oruppo Merci                          | 75.000.00  | 0.00                                             | 0.00                                     |
| Altri                                                                                                    | 300.000,00                                        | 0,00                     | 0,00                    | 300.000,00                                   |     |                                                  |            |                                                  |                                          |
| Totale                                                                                                    | 300.000,00                                        | 0,00                     | 0,00                    | 300.000,00                                   |     |                                                  |            |                                                  |                                          |
|                                                                                                    |                                                   |                          |                         | · · ·                                        |     | SAL                                              |            | NALA D                                           | NDIETRO                                  |

La somma degli importi dichiarati per ciascun gruppo merci non può superare in nessun caso il valore dei ricavi netti annui dichiarati.

Cliccando su "Avanti" si salverà la scheda e si passerà a quella successiva:

| Attivita                                             | 2011       | 2010 | 2009 | media      | 2 |
|------------------------------------------------------|------------|------|------|------------|---|
| FMGE05 - Elementi filtranti per aria<br>ed altri gas | 75.000,00  | 0,00 | 0,00 | 25.000,00  | 2 |
| Altri                                                | 225.000,00 | 0,00 | 0,00 | 225.000,00 |   |
| Totale                                               | 300.000,00 | 0,00 | 0,00 | 300.000,00 |   |

<u>ATTENZIONE</u>: le informazioni relative al documento ed al periodo di chiusura contabile non saranno più modificabili dopo il salvataggio, per questa ragione il sistema consente un'ultima possibilità di modifica:

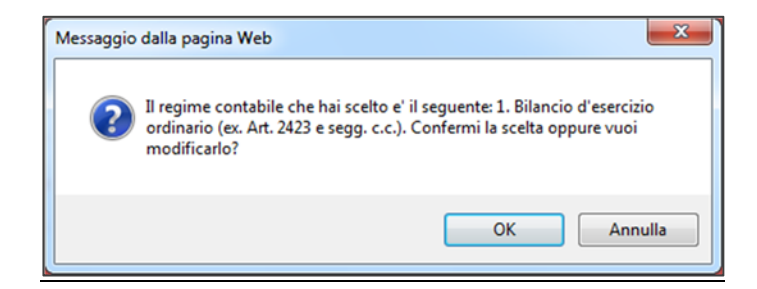

Una volta dato l'OK i dati non saranno più modificabili.

Nell'ultima scheda la "**Scheda Documentazione**" si dovrà allegare tutta la documentazione necessaria per l'accettazione della richiesta:

| Segui il percorso      |                                                                                      |                                                        |                                       | Q                       | uest             | ionario     |
|------------------------|--------------------------------------------------------------------------------------|--------------------------------------------------------|---------------------------------------|-------------------------|------------------|-------------|
|                        | Codice Unico Impresa (CUI)                                                           | Ragione sociale                                        | Richiesta atti                        | vata con                | ne               |             |
| Country                | Identificativo Richiesta                                                             | Codice gruppo merci                                    | Descriz. grup                         | po merci                |                  |             |
| Contatto               | 301064                                                                               | FMGE05                                                 | Elementi filtra                       | nti per a               | ria ed ai        | ltri gas    |
| Referenze              | Completamento questionario:                                                          | 87%                                                    |                                       |                         |                  |             |
| Certificazioni         | 🔡 La scheda è da completare                                                          | 🗟 Sug                                                  | gerimenti per la                      | compila                 | azione d         | ella scheda |
| Contributo richiesta   |                                                                                      |                                                        |                                       |                         |                  |             |
| Unità Operative        | 1. Documenti generali -                                                              |                                                        |                                       |                         |                  |             |
| Dati tecnico economici | Elenco dei documenti da legg                                                         | ere ed eventualmente co                                | mpilare e ricari                      | care su s               | istema.          | Attenzion   |
| Documentazione         | documenti devono essere se                                                           | mpre prima scaricati in lo                             | cale e poi ricario                    | ati a sis               | tema.            |             |
|                        | De                                                                                   | scrizione                                              |                                       | Scarica                 | Carica           | Visualizza  |
| La legenda             | Condizioni di sospensione o R                                                        | evoca                                                  |                                       | 9                       |                  |             |
| Scheda completata      | Autocertificazione (art.38 cod.                                                      | appalti) *                                             | ۵                                     | 4                       |                  |             |
| Scheda da completare   | Certificato di regolarità fiscale<br>(carichi pendenti risultanti dall               | emesso dall'Agenzia delle<br>'anagrafe tributaria) *   | Entrate                               |                         |                  |             |
| Scheda racoltativa     | DURC *                                                                               |                                                        | ۵                                     |                         |                  |             |
|                        | Dichiarazione compagine socie                                                        | etaria *                                               | ۵                                     | 4                       |                  |             |
|                        | Allegato alla dichiarazione del                                                      | la compagine societaria                                | ۵                                     | 4                       |                  |             |
|                        | Ultima Ricevuta Inps (DM10/U                                                         | niemens) *                                             | ۵                                     | _                       |                  |             |
|                        | Certificato CCIAA con dicitura                                                       | antimafia o Autocertificazio                           | one * 🛆                               |                         |                  |             |
|                        | Organigramma *                                                                       |                                                        | ۵                                     |                         | 8                |             |
|                        | Profilo storico *                                                                    |                                                        | ۵                                     |                         | B                |             |
|                        | 2. DOCUMENTI ECO-TIN<br>Elenco dei documenti da legg<br>documenti devono essere se   | jere ed eventualmente co<br>mpre prima scaricati in lo | mpilare e ricari<br>cale e poi ricari | care su s<br>cati a sis | istema.<br>tema. | Attenzior   |
|                        | De                                                                                   | scrizione                                              |                                       | Scarica                 | Carica           | Visualizz   |
|                        | Schema di bilancio (2011) *                                                          |                                                        | ۵                                     |                         | 8                |             |
|                        | Relazione sulla gestione (201                                                        | 1) =                                                   | ۵                                     |                         |                  |             |
|                        | Relazione organi di controllo (                                                      | 2011) *                                                | ۵                                     |                         |                  |             |
|                        | 3. Documenti tecnici —<br>Elenco dei documenti da lego<br>documenti devono essere se | jere ed eventualmente co<br>mpre prima scaricati in lo | mpilare e ricari<br>cale e poi ricari | care su s<br>cati a sis | istema.<br>tema. | Attenzion   |
|                        | 0                                                                                    | escrizione                                             |                                       | Scarica                 | Carica           | Visualizz   |
|                        | Requisiti Tecnici                                                                    |                                                        |                                       | 4                       |                  |             |
|                        | Documenti facoltativi —<br>Elenco documenti allegati<br>Allegare documentazione att  | a a verificare i requisiti del                         | fornitore.                            |                         |                  |             |
|                        |                                                                                      |                                                        |                                       |                         |                  |             |

In alcuni casi si tratterà di modelli di documento da scaricare

I documenti obbligatori sono quelli segnalati con l'icona del triangolo giallo 4

Allegare tutti documenti richiesti facendo attenzione dove è presente il template (file da scaricare e compilare), di salvare prima il file sul PC e poi ricaricarlo dopo la corretta compilazione; l'esito positivo dell'avvenuto caricamento è dato da un segno di spunta:

| Dichiarazione compagine societaria * | Dichiarazione compagine societaria | • |  | $\bigcirc$ | 6 ( |  | 9 |
|--------------------------------------|------------------------------------|---|--|------------|-----|--|---|
|--------------------------------------|------------------------------------|---|--|------------|-----|--|---|

La lente d'ingrandimento segnala invece la possibilità di visualizzare il documento caricato.

Avendo allegato tutti i documenti richiesti, siamo giunti alla fine del questionario che può quindi essere inviato all'approvazione:

| begui il percorso                                                                                         |                                                                                                    |                                                                                                    |                                                                 | Q                                                                                                    | uest                 | ionario    |
|----------------------------------------------------------------------------------------------------|----------------------------------------------------------------------------------------------------|----------------------------------------------------------------------------------------------------|-----------------------------------------------------------------|----------------------------------------------------------------------------------------------------|----------------------|------------|
| Country                                                                                                   | Codice Unico Impresa (CUI)<br>36398<br>Identificativo Richiesta<br>301064                                                                                                    | Ragione sociale<br>Super Elite s.r.l.<br>Codice gruppo merci<br>FMGE05                                                                                                    | Richiesta attiv<br>Singola<br>Descriz. grupp<br>Elementi filtra | vata con<br>po merci<br>nti per a                                                                      | ne<br>i<br>ria ed al | ltri gas   |
| Referenze                                                                                                 | Completamento questionario:                                                                                                    | 100%                                                                                                    |                                                                 |                                                                                                    |                      |            |
| Certificazioni                                                                                            | 🔛 La scheda è completata                                                                                                    | Suc                                                                                                    | gerimenti per la                                                | compila                                                                                                | azione d             | ella sched |
| Contributo richiesta                                                                                      |                                                                                                    |                                                                                                    |                                                                 |                                                                                                    |                      |            |
| Unità Operative                                                                                           | 1. Documenti generali                                                                                                    |                                                                                                    |                                                                 |                                                                                                    |                      |            |
| Dati tecnico economici                                                                                    | Elenco dei documenti da leo                                                                                                    | nere ed eventualmente co                                                                                                    | mnilare e ricario                                               | are su s                                                                                               | istema               | Attenzio   |
|                                                                                                    | documenti devono essere se                                                                                                    | empre prima scaricati in lo                                                                                                    | cale e poi ricario                                              | ati a sis                                                                                              | tema.                | Attenzio   |
| Documentazione                                                                                            |                                                                                                    |                                                                                                    |                                                                 |                                                                                                    |                      |            |
|                                                                                                    | D                                                                                                    | escrizione                                                                                                    |                                                                 | Scarica                                                                                                | Carica               | Visualizz  |
|                                                                                                    | D<br>condizioni di sospensione o f                                                                                                    | escrizione<br>Revoca                                                                                                    |                                                                 | Scarica                                                                                                | Carica               | Visualizz  |
| Invia il<br>Questionario                                                                                  | D<br>condizioni di sospensione o f<br>Autocertificazione (art.38 cod                                                                                                    | escrizione<br>Revoca<br>appalti) *                                                                                                    |                                                                 | Scarica                                                                                                | Carica               | Visualizz  |
| Invia il<br>Questionario                                                                                  | D<br>condizioni di sospensione o f<br>Autocertificazione (art.38 cod<br>Certificato di regolarità fiscale<br>(carichi pendenti risultanti dal                                                                                                    | escrizione<br>Revoca<br>appalti) *<br>emesso dall'Agenzia delli<br>l'anagrafe tributaria) *                                                                                       | e Entrate                                                       | Scarica                                                                                                | Carica               | Visualizz  |
| Invia il<br>Questionario<br>La legenda                                                                    | D<br>condizioni di sospensione o I<br>Autocertificazione (art.38 cod.<br>Certificato di regolarità fiscale<br>(carichi pendenti risultanti dal<br>DURC *                                                                                                    | escrizione<br>Revoca<br>appalti) *<br>emesso dall'Agenzia dell<br>l'anagrafe tributaria) *                                                                                        | e Entrate                                                       | Scarica                                                                                                | Carica               | Visualizz  |
| Invia il<br>Questionario<br>La legenda<br>Scheda completata                                               | D<br>condizioni di sospensione o fi<br>Autocertificazione (art.38 cod<br>Certificato di regolarità fiscale<br>(carichi pendenti risultanti dal<br>DURC *<br>Dichiarazione compagine soci                                                                                                    | escrizione<br>Revoca<br>appalti) *<br>emesso dall'Agenzia dell-<br>l'anagrafe tributaria) *<br>etaria *                                                                           | e Entrate                                                       | Scarica<br>2                                                                                           | Carica               | Visualizz  |
| Invia II<br>Questionario<br>La legenda<br>Scheda completata<br>Scheda da completate<br>Scheda facotativa  | D<br>condizioni di sospensione o f<br>Autocertificazione (art.38 cod<br>Certificato di regolarità fiscale<br>(carichi pendenti risultanti dal<br>DURC *<br>Dichiarazione compagine soci<br>Allegato alla dichiarazione de                                                                                      | escrizione<br>Revoca<br>appaliti) *<br>emesso dall'Agenzia dell.<br>l'anagrafe tributaria) *<br>etaria *<br>Ila compagine societaria                                              | e Entrate                                                       | Scarica<br>4                                                                                           | Carica               | Visualizz  |
| Invia II<br>Questionario<br>La legenda<br>Scheda completata<br>Scheda da completare<br>Scheda facoltativa | D<br>condizioni di sospensione o fi<br>Autocertificazione (art.38 cod<br>Certificato di regolarità fiscale<br>(carichi pendenti risultanti dal<br>DURC *<br>Dichiarazione compagine soci<br>Allegato alla dichiarazione de<br>Ultima Ricevuta Inps (DM10//                                                     | escrizione<br>Revoca<br>appaliti) *<br>emesso dall'Agenzia dell.<br>l'anagrafe tributaria) *<br>etaria *<br>Ila compagine societaria<br>Jniemens) *                               | s Entrate                                                       | Scarica<br>1<br>1<br>1<br>1<br>1<br>1<br>1<br>1<br>1<br>1<br>1<br>1<br>1<br>1<br>1<br>1<br>1<br>1<br>1 | Carica               |            |
| Invia II<br>Questionario<br>La legenda<br>Scheda completata<br>Scheda da completare<br>Scheda facoltativa | D<br>condizioni di sospensione o f<br>Autocertificazione (art.38 cod<br>Certificato di regolarità fiscale<br>(carichi pendenti risultanti dal<br>DURC *<br>Dichiarazione compagine soci<br>Allegato alla dichiarazione de<br>Ultima Ricevuta Inps (DM10//<br>Certificato CCIAA con dicitura                    | escrizione<br>Revoca<br>appaliti) *<br>emesso dall'Agenzia dell<br>l'anagrafe tributaria) *<br>etaria *<br>Ila compagine societaria<br>Jniemens) *<br>antimafia o Autocettificazi | s Entrate J<br>J<br>J<br>J<br>one * J                           | Scarica<br>2<br>2<br>2                                                                                 | Carica               |            |
| Invia il<br>Questionario<br>La legenda<br>scheda completata<br>scheda da completare<br>scheda facoltativa | D<br>condizioni di sospensione o f<br>Autocertificazione (art.38 cod.<br>Certificato di regolarità fiscale<br>(carichi pendenti risultanti dal<br>DURC *<br>Dichiarazione compagine soci<br>Allegato alla dichiarazione de<br>Ultima Ricevuta Inps (DM10/I<br>Certificato CCIAA con dicitura<br>Organigramma * | escrizione<br>Revoca<br>appalti) *<br>emesso dall'Agenzia dell<br>l'anagrafe tributaria) *<br>etaria *<br>Ila compagine societaria<br>Jniemens) *<br>antimafia o Autocertificazi  | s Entrate                                                       | Scarica<br>2<br>2                                                                                      | Carica               |            |

Ora c'è solo da attendere l'esito della valutazione da parte di Enel:

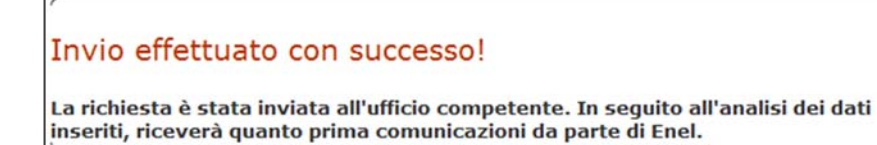

# 4. Definizione utente master

## 4.1 Accetta il Regolamento Acquisti e definisci l'Utente Master

Per poter usufruire dei servizi offerti dal Portale Acquisti è necessario, a margine della registrazione, accettare il regolamento E-Procurement.

L'accettazione avviene accedendo alla sezione "Utente Master" presente in MyHome, e spuntando i due checkbox con i quali si dichiara di aver preso conoscenza e di approvare le clausole del regolamento E-Procurement.

| Utente Master                                                                                                    |                         |
|----------------------------------------------------------------------------------------------------|-------------------------|
| Il sottoscritto Bigotti Pierluigi, (userid: pierluigi.bigotti@eneltest180.enel.com) in qualità di Rappresentante legale d<br>Società Test company o Soggetto autorizzato dal rappresentante legale della Società Test company: | ella 🗸 Accetto 🗙        |
| <ul> <li>dichiara di avere preso conoscenza del "Regolamento E-procurement" e di accettarlo ed approvarlo integral</li> </ul>                                                                                                  | mente;                  |
| conferma l'abilitazione del sig. Bigotti Pierluigi quale Utente Master di cui al "Regolamento E-procurement"                                                                                                    | ";                      |
| <ul> <li>dichiara di prendere atto che Enel si riserva la facoltà di verificare in qualsiasi momento in capo al sottoscr<br/>sussistenza dei poteri necessari per agire nell'ambito del presente Regolamento.</li> </ul>       | itto la                 |
| Vengono approvate specificamente le seguenti clausole del Regolamento e-procurement: artt. 4, 5, 6, 7, 9, 11, 12, 1<br>17, 18, 19, 20, 21.                                                                                     | 13, 15, 16, 🖌 Accetto ★ |
| ( *) Campi Obbligatori                                                                                                    |                         |
| bownload regolamento                                                                                                    | Abilita Utente Master   |
|                                                                                                    |                         |

Il regolamento deve essere accettato dall'utente Master in rappresentanza dell'azienda di cui si sta completando la registrazione.

L'Utente Master è il gestore delle abilitazioni. Si tratta cioè dell'utente che deve gestire le abilitazioni ai servizi eProcurement di tutti gli utenti (compreso se stesso) legati alla Scheda Anagrafica dell'azienda.

#### Nota Bene

Effettuato il Login è possibile gestire:

a) il proprio profilo;

b) accedere alle funzioni Master (link visibile solo dal Master);

c) accedere alla funzione Gestione Anagrafica (link visibile solo previa abilitazione). In seguito ai controlli del caso sarà inviata una e-mail di conferma dell'avvenuta abilitazione.

Ricevuta conferma dell'abilitazione master e a seguito della comunicazione del superamento della procedura di Scouting o della prima fase di qualificazione, l'utente verrà automaticamente abilitato al sistema di gara "Sourcing Gare". Qualora nella fase di scelta della società durante la richiesta di Scouting/Qualificazione si sia scelta una società dell'area Endesa, sarà anche possibile essere abilitati al sistema SAGA.

L'accettazione del regolamento di E-Procurement va effettuata una sola volta a meno che l'utente master non debba essere variato.

## 4.2 Modifica Utente Master

E' possibile modificare l'Utente Master associato alla Scheda Anagrafica dell'azienda.

La modifica può essere richiesta esclusivamente dall'Utente Master "in carica" attraverso l'apposito link nella sezione "Utente Master" di myHome.

Il nuovo utente designato riceverà un invito ad accettare il regolamento eProcurement (vedi sez.4.1).

In seguito all'accettazione del regolamento, la nuova utenza sarà abilitata alle Funzioni Master, che verranno disabilitate sulla vecchia.

| $\bigtriangledown$                                                                                                    |
|----------------------------------------------------------------------------------------------------|
| Utente Master                                                                                                    |
| L'utente Master attualmente definito per questa azienda è Di Gennaro Fabio, (userid: fabio.digennaro@eneltest130.enel.com).<br>Per cambiare l'utente Master, selezionare l'utente che si vuole abilitare dal menu a tendina sottostante. Qualora l'utente desiderato non fosse presente nel menu<br>di scelta, provvedere a effettuare la registrazione della nuova utenza sul Portale (www.acquisti.enel.it, cliccare su "Registrati"):<br>Nuovo Master user: Selezionare un valore v<br>Compilare il seguente form indicando:<br>• le motivazioni della richiesta<br>• i servizi che dovranno eventualmente essere trasferiti al nuovo utente<br>v |
| Download regolamento                                                                                                    |

# 5. Definizione nuovi utenti

Qualora si vogliano diversificare le responsabilità in riferimento ai vari servizi del portale degli Acquisti (es. gestione dati anagrafici, accesso alle gare online, accesso al sistema di qualificazione ecc.) è possibile aggiungere Utenti. Per aggiungere un nuovo utente è necessario che questi operi una nuova registrazione scegliendo una nuova user e una nuova password che lo identifichino univocamente. La proposta di "legame" con l'anagrafica della propria azienda viene presentata dal sistema ogni qualvolta si aggiunge un nuovo utente.

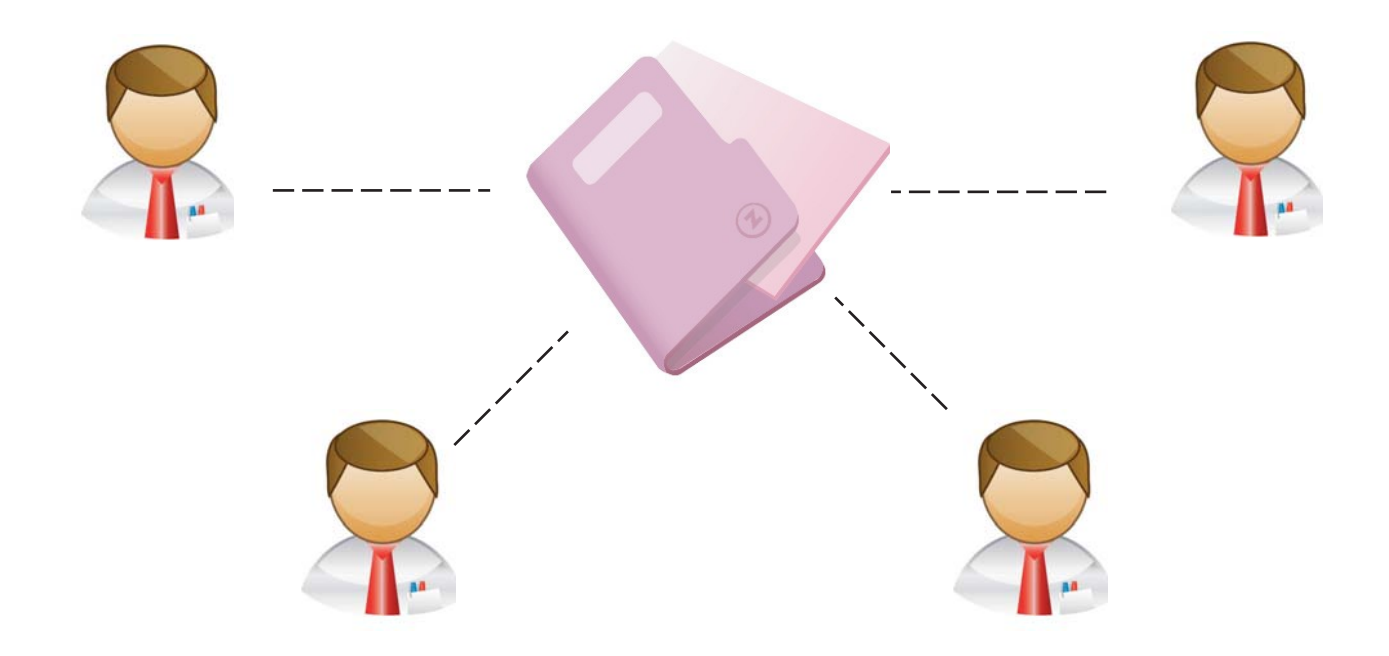

Dopo aver creato una nuova utenza, in fase di compilazione della scheda anagrafica, nel caso in cui la Partita IVA sia già presente nell'archivio Enel sarà sufficiente selezionare l'azienda a cui associare l'utenza scegliendo dall'elenco che viene automaticamente proposto.

| Dati Utente<br>Dati Anegrafici<br>Informazioni Riassuntive | Anagra     | afica: Elenco anag<br>na una Azlenda a cui as | grafiche con la s<br>sociare la tua utenza | tessa partita iva |         |                           |
|------------------------------------------------------------|------------|-----------------------------------------------|--------------------------------------------|-------------------|---------|---------------------------|
|                                                            | <u>5el</u> | Ragione Sociale<br>CapGemini Italy            | Partita Iva                                | Codice Fiscale    | Country | Tipo Fornitore<br>Singola |
|                                                            | INDIST     | 0                                             |                                            |                   |         | AVANTI                    |

Occorre selezionare l'azienda proposta e fare clic su "Avanti". Selezionata l'azienda, ne viene visualizzata la scheda anagrafica in formato sintetico.

D

La procedura di aggancio si conclude salvando i dati inseriti cliccando su "Invia Dati". Viene visualizzato un messaggio di conferma che rimanda l'utente alla sezione del portale dove sono riportati anche i dati anagrafici della sua azienda.

Contemporaneamente, viene inviata una e-mail all'indirizzo del contatto Master dell'azienda informandolo che un nuovo utente si è registrato al portale Globale degli acquisti utilizzando i dati fiscali dell'azienda.

Seguendo la procedura "di aggancio" ogni azienda potrà creare e amministrare diversi Utenti, tutti "legati" alla propria Scheda Anagrafica.

| Dati Otente                                                                                                    |                                     |  |
|----------------------------------------------------------------------------------------------------|-------------------------------------|--|
| UserID Portale                                                                                                    | alessandru.aresu@enelkest4.enel.com |  |
| Nome                                                                                                    | P204                                |  |
| Cognome                                                                                                    | Lippa                               |  |
|                                                                                                    |                                     |  |
| iede Legale                                                                                                    |                                     |  |
| Indirizzo                                                                                                    | ITALIA Roma Roma Vis Arno 42        |  |
|                                                                                                    |                                     |  |
|                                                                                                    |                                     |  |
| ati ananrafici dell'Azienda—                                                                                                    |                                     |  |
| ati anagrafici dell'Azienda—                                                                                                    |                                     |  |
| D <mark>ati anagrafici dell'Azienda</mark> —<br>Ragione sociale/denominazione                                                                                                    | CapGamini Italy                     |  |
| Dati anagrafici dell'Azienda —<br>Ragione sociale/denominazione<br>P.JVA                                                                                                    | CapGamini Italy                     |  |
| Dati anagrafici dell'Azienda—<br>Ragione sociale/denominazione<br>P.1/A<br>Cedice                                                                                                    | CapGamini Maly                      |  |
| Ragione sociale/denominatione<br>P.JYA<br>Codelor<br>Id<br>(extra                                                                                                    | CapGamini Italy                     |  |
| Dati anagrafici dell'Azienda—<br>Ragione sociale/Geneminazione<br>P.174<br>Centre<br>Contre<br>Contre | CapSamini Italy                     |  |
| Dati anagrafici dell'Azienda—<br>Ragione sociale/danominazione<br>Daties<br>Codice<br>Codice<br>Codice                                                                                                    | CapSamini Italy                     |  |

#### Nota Bene

Dopo aver registrato la propria Utenza, il Portale effettua un controllo sui dati fiscali dell'azienda, e se riscontra la presenza di una scheda anagrafica precedentemente inserita, la propone all'utente. A questo punto occorre verificare che la scheda anagrafica proposta sia quella della propria azienda e nel caso fare clic su "Seleziona". Nel caso in cui la Scheda Anagrafica proposta dal sistema non sia quella della propria azienda, è necessario cliccare sul tasto "Torna alla registrazione" presente nella finestra di "Aggancio utente ad anagrafica" per verificare la correttezza dei dati inseriti e, se necessario, modificarli.

## 6. Gestione servizi eProcurement

## 6.1 La gestione degli accrediti

Per abilitare un Utente a un servizio, il Master deve accedere alla funzionalità di Gestione degli accrediti. Accreditare un Utente ad un servizio significa rilasciargli l'abilitazione per accedere a quel servizio.

Per accedere alla gestione degli accrediti dalla myHome, il Master deve fare clic sul pulsante "Funzioni Master".

| CUI             | 48304                     |   |
|-----------------|---------------------------|---|
| Ragione Sociale | CapGemini Italy           |   |
| Partita IVA     | 02588000105               |   |
| Codice Fiscale  | 02588000105               |   |
| Forma Giuridica | Societa' per azioni       |   |
| Nazione         | ITALIA                    |   |
| Provincia       | Roma                      |   |
| CAP             | 00100                     |   |
| Comune          | Roma                      |   |
| Indirizzo       | Via Arno 42               | X |
| Telefono        | 0611111111                |   |
| Fax             | 061111111                 |   |
| Sito Web        |                           |   |
| Email           | alessandro.aresu@enel.com |   |

## Nota Bene

I servizi eProcurement accreditabili più importanti sono:

- Scouting/Qualificazione, per la gestione online dell'iter di qualificazione;
- Sourcing Gare, per la partecipazione alle gare indette da Enel;
- Gestione anagrafica, per la modifica dei dati anagrafici della propria azienda;
- Web EDI, per la trasmissione in formato elettronico dei documenti commerciali.

Qualora nella fase di scelta della società durante la richiesta di Scouting/Qualificazione si sia scelta una società dell'area Endesa, sarà inoltre possibile richiedere l'abilitazione al servizio:

• SAGA, per la fatturazione, la gestione dei contratti e la partecipazione alle gare indette in ambito Endesa;

| ati anagrafici dell'Azienda     |               |                  |                                                                         |          |              |
|---------------------------------|---------------|------------------|-------------------------------------------------------------------------|----------|--------------|
| Ragione sociale/denominazione   |               |                  | CapGemini Italy                                                         |          |              |
| P.IVA o Codice Id (extra CE)    |               |                  | 02588000105                                                             |          |              |
| Codice Fiscale                  |               |                  | 02588000105                                                             |          |              |
| Country                         |               |                  | ITALIA                                                                  |          |              |
|                                 |               |                  |                                                                         |          |              |
| Forma giuridica                 |               |                  | Societa' per azioni                                                     |          |              |
| Forma giuridica Elenco Utenti 🗭 | Nome          | Cognome          | Societa <sup>1</sup> per azioni<br>Elenco dei servizi                   | Mod.dati | Abil. servi: |
| Forma giuridica Elenco Utenti 🗭 | Nome<br>Cippa | Cognome<br>Lippa | Societa <sup>1</sup> per azioni<br>Elenco dei servizi<br>Bobine - Rfq - | Mod.dati | Abil. serviz |

 $\bigtriangleup$ 

Nella finestra "Elenco Utenti", il Master visualizza tutti gli Utenti legati alla Scheda Anagrafica. Da questa finestra il Master può gestire le abilitazioni di ognuno di essi cliccando sull'icona "Abilita Sevizi" oppure può modificare i dati anagrafici dell'utente, cliccando su "Modifica Dati".

Nella scheda "Abilitazioni Utente" è possibile selezionare nella colonna "Abilita" tutti servizi a cui si vuole abilitare l'utente. Per alcune tipologie di accredito (SAGA, Web-EDI, Sourcing Gare) è necessario effettuare delle operazioni aggiuntive.

| Dati Utente    |                                      |  |
|----------------|--------------------------------------|--|
| UserID Portale | fabio.digennaro@eneltest131.enel.com |  |
| Nome           | fabipo                               |  |
| Cognome        | di gennaro                           |  |
|                |                                      |  |

 $\bigtriangledown$ 

| Abilita      | Abilitazioni Utente    | Opzioni                      |
|--------------|------------------------|------------------------------|
| 1            | Saga 7 Neep            |                              |
| $\forall$    | Saga 7 Latam           | لهٔ Aggiungi                 |
|              | Bobine                 |                              |
|              | WEB-EDI                | 🖨 Aggiungi                   |
|              | Autocandidature        |                              |
| $\checkmark$ | Sourcing Gare          | Aggiungi Gruppo Merceologico |
|              | Gestione Anagrafica    |                              |
|              | Rfq                    |                              |
|              | Modulo Imprese         |                              |
|              | Sportello Imprese      |                              |
|              | Damasco                |                              |
|              | PR Catalogo            |                              |
|              | Report di sintesi      |                              |
|              | Legge 134              |                              |
|              | Istituto di formazione |                              |

#### Abilitazioni Utente

## 6.2 Servizi con opzioni aggiuntive (Sourcing, SAGA, Web-EDI)

#### 6.2.1 Servizio Sourcing Gare

E' possibile abilitare un Utente al Servizio Scouting Gare selezionando il servizio di "Sourcing Gare" dalla tabella di "Gestione Accrediti". Il Master deve selezionare dalla colonna "Gruppi merceologici" quello su cui vuole rilasciare l'abilitazione e cliccare sul pulsante "Aggiungi Gruppo Merceologico". Il Gruppo Merceologico verrà spostato sulla colonna a destra "Gruppi merceologici selezionati". Cliccare "Salva" per procedere alle modifiche.

 $\bigtriangledown$ 

| UserID Portale                                                                                           | alessandro.aresu@eneltest4.enel.com |
|----------------------------------------------------------------------------------------------------|-------------------------------------|
| Nome                                                                                                    |                                     |
| Cognome                                                                                                  | 100                                 |
| Gruppi merceologici da associare all'u                                                                   | itente 🗭                            |
| Gruppi merceologici da associare all'u<br>Gruppi merceologici<br>IEFCA07 - Cavi BT normali termonlastici | Gruppi merceologici selezionati     |
| Gruppi merceologici da associare all'u<br>Gruppi merceologici<br>FECA07 - Cavi BT normali termoplastici  | Gruppi merceologici selezionati     |
| Gruppi merceologici da associare all'u<br>Gruppi merceologici<br>FECA07 - Cavi BT normali termoplastici  | Gruppi merceologici selezionati     |

Se la procedura ha avuto esito positivo, il sistema inserirà il servizio Sourcing Gare nell'elenco "Elenco dei servizi" in corrispondenza dell'Utente gestito.

Una volta abilitati, per entrare in una gara a cui si è invitati tramite il sistema Sourcing, si può cliccare alternativamente o su "Entra in gara" oppure direttamente sul codice di gara presente nell'elenco gare nella sezione dedicata a Sourcing del cruscotto myHome.

#### Nota Bene

Nella sezione di abilitazione al servizio Sourcing Gare, la tabella di sinistra contiene solo i Gruppi Merceologici per i quali il Fornitore ha superato con successo il percorso di Scouting/Qualificazione.

In altre parole il Master può abilitare un Utente al servizio Sourcing Gare su un determinato Gruppo Merceologico, se, e solo se, il Fornitore ha superato con successo il percorso di Scouting/Qualificazione.

Il Contatto Master può abilitare un Utente al servizio "Sourcing Gare" ma non può ritirare l'abilitazione una volta concessa, per farlo dovrà inviare un'esplicita richiesta in tal senso via posta elettronica all'indirizzo: procurement.enel@enel.com

In caso di invito a una gara:

Attenzione: il sistema SAGA e il servizio Sourcing Gare sono due sistemi diversi e indipendenti. Per sapere quale dei due utilizzare nel caso specifico, farà fede l'e-mail di invito a gara.

#### 6.2.2 Servizio SAGA

L'abilitazione a SAGA è possibile solo per quei fornitori che, nella fase di scelta della società del gruppo ENEL di interesse, hanno scelto una società attiva in Spagna e Portogallo.

Il tasto "Aggiungi", permette di richiedere l'abilitazione al servizio.

Cliccando su "aggiungi" è possibile specificare a quali funzionalità del sistema SAGA (gare, fatturazione gestione contratti ecc.) si vuole richiedere l'abilitazione.

 $\bigtriangledown$ 

#### Ruoli Saga 7

| Dati Utente    |                                      |  |  |
|----------------|--------------------------------------|--|--|
| UserID Portale | fabio.digennaro@eneltest130.enel.com |  |  |
| Nome           | Fabio                                |  |  |
| Cognome        | Di Gennaro                           |  |  |
|                |                                      |  |  |

#### Gestione Ruoli Saga 7 —

| Ruolo Saga 7                   | Abilitazione |
|--------------------------------|--------------|
| Invoicing                      |              |
| Purchase Order                 | V            |
| Tender/Bidding                 | V            |
| Supplier Colabora on Neep      | ▼            |
| Supplier Colabora on Argentina |              |
| Supplier Colabora on Brazil    | ▼            |
| Supplier Colabora on Chile     |              |
| Supplier Colabora on Colombia  |              |
| Supplier Colabora on Peru      |              |
|                                |              |

Una volta effettuata la richiesta di abilitazione e specificate le modalità, è necessario attendere da parte dell'ufficio preposto l'accettazione della richiesta stessa.

Quando l'abilitazione è attiva a tutti gli effetti, per entrare nel sistema SAGA è sufficiente cliccare sul tasto "Accedi" nella sezione del cruscotto myHome dedicata a SAGA.

| $\bigtriangledown$                                                                                                    |
|----------------------------------------------------------------------------------------------------|
| 🖃 SAGA                                                                                                    |
| SAGA7 is the result of the evolution and upgrade of the<br>management information system and enables a single<br>purchasing platform for Spain and Latin America, thereby making<br>the procurement process simpler and more consistent. |
| You can use SAGA7 to perform all the steps necessary to carry out your purchases.                                                                                                    |
| Following the system you can access:                                                                                                    |
| Purchase Order List<br>Contract List<br>OC Supplier Confirmation<br>Goods Receipt and Service Entry Sheet<br>Invoicing<br>Collabora                                                                                                    |
| Accedi                                                                                                    |

#### 6.2.3 Servizio Web-EDI

Web-EDI è il servizio di scambio elettronico dei documenti tra ENEL e i suoi fornitori, con particolare riguardo alla fatturazione. Cliccando su "Aggiungi", si deve specificare quale profilo di abilitazione si richiede, per la fatturazione ad esempio, è necessario scegliere: "Amministrativo"

#### $\bigtriangledown$

#### Web EDI

Attenzione! La presente procedura consente <u>ESCLUSIVAMENTE</u> l'abilitazione al sistema per la gestione delle fatture e dei libretti di misura (Web EDI); per le abilitazioni alle procedure "Gare on Line" e "Qualificazione" consultare le relative sezioni del portale. Prima di procedere si consiglia vivamente di prendere visione del "Manuale Weg" disponibile nella sezione Download del Portale selezionando la voce Web EDI.

| Dati Utente 🔎 ————       |                                      |
|--------------------------|--------------------------------------|
| UserID Portale           | fabio.digennaro@eneltest130.enel.com |
| Nome:                    | Fabio                                |
| Cognome:                 | Di Gennaro                           |
| Profilo di abilitazione: | Amministrativo 💭 🔛                   |
| Stato abilitazione:      | Esercizio 💌                          |
|                          |                                      |
|                          |                                      |

#### **Nota Bene**

Il servizio di fatturazione tramite Web-EDI e l'omonimo servizio all'interno di SAGA sono diversi e indipendenti: Web-EDI cura la fatturazione per le società del gruppo Enel ESCLUSE quelle di ambito Endesa, per le quali è utilizzato invece il sistema SAGA.

### 6.3 Gestione dati anagrafici

Nel caso in cui si presenti la necessità di modificare i dati aziendali inizialmente inseriti durante la registrazione, si può usufruire della funzione "Modifica dati anagrafici", all'interno della sezione "Anagrafica" in myHome.

| 48304                     |                                                                                                    |
|---------------------------|----------------------------------------------------------------------------------------------------|
| CapGemini Italy           |                                                                                                    |
| 02588000105               |                                                                                                    |
| 02588000105               |                                                                                                    |
| Societa' per azioni       |                                                                                                    |
| ITALIA                    |                                                                                                    |
| Roma                      |                                                                                                    |
| 00100                     |                                                                                                    |
| Roma                      |                                                                                                    |
| Via Arno 42               |                                                                                                    |
| 061111111                 | <b>\</b>                                                                                                    |
| 061111111                 |                                                                                                    |
|                           |                                                                                                    |
| alessandro.aresu@enel.com |                                                                                                    |
|                           | 18304<br>CapGemini Italy<br>22588000105<br>22598000105<br>Societa' per azioni<br>(TALIA<br>Roma<br>00100<br>Roma<br>Via Arno 42<br>D611111111<br>0611111111<br>alessandro.aresu@enel.com |

La funzione "Modifica dati anagrafici" sarà presente esclusivamente in seguito all'accettazione del regolamento di eProcurement da parte del fornitore.

La modifica dei dati anagrafici può essere eseguita dall'Utente "Gestore dei dati anagrafici", che è designato dall'utente Master e che ha il compito di proporre modifiche dei dati anagrafici e fiscali inseriti nella Scheda del Fornitore.

Il Gestore Anagrafica effettua solo delle "proposte di modifica", in quanto, per rendere esecutivi i cambiamenti, è comunque necessario l'intervento del personale Enel che deve convalidarli.

Nel caso la proposta di modifica nasca da un evento societario (es. cessione ramo di azienda, fusione ecc.) è obbligatorio specificare il tipo di evento e fornire la relativa documentazione.

Cliccando sul pulsante "Modifica dati anagrafici", si apre la scheda di "Proposta aggiornamento anagrafica" in cui sono presenti quattro sezioni: Dati Anagrafici, Sedi, Altre Informazioni e Allegati AU. In funzione del "Motivo per cui si propone l'aggiornamento, verrà abilitato l'accesso alle diverse sezioni e alla modifica dei dati che le riguardano.

L'utente procede ad apportare le modifiche desiderate, che dovranno ovviamente essere coerenti con la motivazione scelta.

| Dati Anagrafici   |                                     | Proposta aggiorname    | nto anagrafica                                |
|-------------------|-------------------------------------|------------------------|-----------------------------------------------|
| Sedi              |                                     |                        | I campi contrassegnati con " sono obbligatori |
| itre informazioni | Motivo per cui si propone l'        | aggiornamento          |                                               |
| legati AU         |                                     |                        |                                               |
|                   | Motivo                              | Scegii un valore 🗸 👼   |                                               |
|                   | Dati anagrafici dell'Azienda        |                        |                                               |
|                   | Ragione sociale/<br>Denominazione * | CapGemini Italy        |                                               |
|                   | Nazione *                           | TTALIA V               |                                               |
|                   | Forma giuridica *                   | Societa' per azioni    |                                               |
|                   | P.IVA o Codice Id (extra CE) *      | 02588000105            |                                               |
|                   | Partita IVA Italiana                |                        |                                               |
|                   | Codice Fiscale *                    | 02588000105            |                                               |
|                   |                                     |                        |                                               |
|                   |                                     | SALVA ANNULLA CONFERMA |                                               |
|                   |                                     |                        | 0                                             |

Dopo aver specificato la motivazione e inserito le modifiche desiderate, nella sezione "Allegati AU" è richiesto di effettuare il caricamento dei documenti che è necessario presentare a corredo della proposta di modifica.

| Dati Anagrafici    | Proposta aggiornamen                                                                                                    | to anagrafica |  |  |
|--------------------|----------------------------------------------------------------------------------------------------|---------------|--|--|
| Sedi               |                                                                                                    |               |  |  |
| Altre informazioni | Scheda: Allegati AU                                                                                                    |               |  |  |
| Allegati AU        |                                                                                                    |               |  |  |
|                    | motivo per cui si propone i aggiornamento                                                                                                    |               |  |  |
|                    | Motivo Contracto di affitto di adventa 🗸                                                                                                    |               |  |  |
|                    | Upload documenti 🗭                                                                                                    |               |  |  |
|                    | Dichiarazione sottoscritta dal legale rappresentante delle società recante gli estremi dell'operazione e la richiesta<br>di trasfarimenta/rinuncia della qualifica | 🖨 Allega      |  |  |
|                    | Atto di affitto d'azienda                                                                                                    | 🖉 Allega      |  |  |
|                    | Bilancio pre operazione della società che cede in affitto                                                                                                    | 🖨 Allega      |  |  |
|                    | Bilancio pre operazione della società che prende in affitto                                                                                                    | 🖨 Allega      |  |  |
|                    | Bilancio post operazione della società che prende in affitto                                                                                                    |               |  |  |
|                    | Annotazioni                                                                                                    |               |  |  |
|                    | Annotazioni                                                                                                    | ~             |  |  |
|                    |                                                                                                    | ~             |  |  |
|                    |                                                                                                    |               |  |  |

I documenti da caricare varieranno in funzione della motivazione scelta nella scheda precedente (Scheda Dati Anagrafici).

Una volta effettuato il caricamento di ognuno dei documenti richiesti, il pulsante "Allega" viene sostituito da tre icone: Tre icone: Tre icone:

Qualora non si fosse al momento in possesso di tutti i documenti richiesti, è possibile salvare le informazioni inserite e provvedere in un secondo momento a caricare i documenti mancanti.

Inseriti tutti i documenti richiesti, per terminare la proposta di modifica è sufficiente cliccare su "**Conferma**". Inviata la richiesta di aggiornamento dei dati non sarà più possibile richiedere nuove modifiche fino a quando la precedente proposta di modifica non sarà stata approvata o declinata da Enel. Mentre si è in attesa dell'approvazione della richiesta di modifica, il tasto "Modifica dati anagrafici" nella sezione "Anagrafica" di myHome sarà sostituito dal tasto "**Vedi dati anagrafici**". Cliccando sul tasto, sarà possibile esaminare il contenuto della richiesta di modifica in sola lettura.

| Anagrafica      |                           | Demo                                 |
|-----------------|---------------------------|--------------------------------------|
| CUI             | 48304                     |                                      |
| Ragione Sociale | CapGemini Italy           |                                      |
| Partita IVA     | 02588000105               |                                      |
| Codice Fiscale  | 02588000105               |                                      |
| Forma Giuridica | Societa' per azioni       |                                      |
| Nazione         | ITALIA                    |                                      |
| Provincia       | Roma                      |                                      |
| CAP             | 00100                     |                                      |
| Comune          | Roma                      |                                      |
| Indirizzo       | Via Arno 42               |                                      |
| Telefono        | 0611111111                | <b>\</b>                             |
| Fax             | 0611111111                |                                      |
| Sito Web        |                           |                                      |
| Email           | alessandro.aresu@enel.com |                                      |
|                 |                           | Funzioni master Vedi dati anagrafici |

L'eventuale accettazione della proposta di modifica sarà comunicata via posta elettronica all'indirizzo del contatto (o utente) che ha effettuato la richiesta.

Una volta che la richiesta sarà stata approvata o rifiutata da Enel, il pulsante "modifica dati anagrafici" riapparirà nella sezione "Anagrafica" e la funzione sarà nuovamente attiva.

# 7. Registrazione al portale dei fornitori complessi

## 7.1 Consorzi e RTI

Per creare sul Portale un Consorzio o un Raggruppamento Temporaneo d'Impresa, è necessario che tutte le aziende che ne fanno parte siano correttamente registrate al Portale. La procedura di registrazione è del tutto analoga a quella già mostrata per un singolo fornitore.

## 7.2 Capogruppo di Consorzio o Mandataria di RTI

Per attivare una registrazione come Capogruppo di un Consorzio o Mandataria di una RTI è necessario:

- ✓ Creare il proprio Utente;
- ✓ Compilare la Scheda Anagrafica Fornitore
- ✓ Accettare il regolamento eProcurement
- ✓ Attivare un procedimento di scouting/qualificazione come "Mandataria di RTI" in fase di scelta del GM

 $\bigtriangledown$ 

| <ul> <li>Endesa Peru (E</li> </ul>                                                     | degel, Edelnor)                                                                                           | 0                                                           | 0                       |
|----------------------------------------------------------------------------------------|----------------------------------------------------------------------------------------------------|-------------------------------------------------------------|-------------------------|
| O Endesa Spain                                                                         |                                                                                                    | 0                                                           |                         |
| O Enel Green Pow                                                                       | er                                                                                                    | 0                                                           | 0                       |
| Enel Italy                                                                             |                                                                                                    | 0                                                           | 0                       |
| O Enel Romania                                                                         |                                                                                                    | 0                                                           |                         |
| O Slovenske Elekt                                                                      | trarne - Slovakia                                                                                         |                                                             | 0                       |
| Gruppo Merceologico at                                                                 | ttivo per la qualificazione o lo scouting                                                                 | 1                                                           |                         |
| Tipo bando                                                                             | GUCE <b>Visualizza il documento</b>                                                                       |                                                             |                         |
| dentificativo avviso                                                                   | 124977/IT                                                                                                 |                                                             |                         |
| Supplemento                                                                            | S/101                                                                                                    |                                                             |                         |
| Data pubblicazione                                                                     | 30-05-2007                                                                                                |                                                             |                         |
| Requisiti minimi richies                                                               | iti per l'accesso al procedimento <mark>di qu</mark> i                                                    | alificazione                                                |                         |
| Modello SQ richiesto                                                                   | UNI EN ISO 9001                                                                                           |                                                             |                         |
| scrizione SOA richiesta                                                                | og11                                                                                                    |                                                             |                         |
| Fatturato minimo<br>richiesto per il gruppo<br>merci (€)                               | 125000                                                                                                    |                                                             |                         |
| Contributo di<br>qualificazione                                                        | SI, per l'istruttoria della pratica e' richies<br>IVA 22% da effettuare soltanto quando i<br>questionario | sto il versamento di 1.500,<br>richiesto durante la compile | 00 euro +<br>azione del |
| Requisito legale                                                                       | Visualizza il documento                                                                                   |                                                             |                         |
| Requisito eco-fin                                                                      | Visualizza il documento                                                                                   |                                                             |                         |
| Certificazione ambientale<br>ichiesta                                                  | Si                                                                                                    |                                                             |                         |
| t <b>tiva una richiest</b><br>sei interessato a creare i<br>Richiesta da attivare come | a 🗭                                                                                                    | ittivarla.                                                  |                         |

In fase di compilazione del Questionario sarà necessario compilare anche la scheda "**Consorzi – RTI**" Innanzitutto è necessario effettuare l'upload dell'atto costitutivo/contratto RTI e aggiungere le associate/mandanti con "Aggiungi nuovo". In questa fase si può inoltre scegliere di escludere dalla qualificazione una delle aziende appartenenti al Consorzio o all'RTI.

![](_page_47_Picture_1.jpeg)

Per ognuna delle aziende che compongono l'RTI/Consorzio è necessario compilare i dati richiesti, cercare se la P.IVA dell'azienda che si sta aggiungendo è già presente nel portale degli Acquisti e cliccare su "Salva".

Dopo aver cliccato su "Salva" si abilita la possibilità di inviare una mail alla mandante cliccando su "Invia Email".

Infine, cliccare nuovamente su "Salva".

| Country*                                         | ITALIA                     |          |
|--------------------------------------------------|----------------------------|----------|
| Partita IVA mandante / associata*                | 01494410663                |          |
| Ragione Sociale*                                 | Bar Romagnoli TEST         |          |
| Email mandante / associata*                      | pierluigi.bigotti@enel.com |          |
| Mansioni svolte                                  | varie                      |          |
| % di ripartizione attività                       | 10                         | <b>—</b> |
| Stato compilazione                               |                            |          |
| La società è inclusa<br>nell'RTI/Consorzio*      | S 💌                        |          |
| Identificativo Richiesta Associata /<br>Mandante |                            |          |
|                                                  |                            |          |

D

## 7.3 Associata di Consorzio o Mandante di RTI

#### Nota Bene

È possibile assumere il ruolo di Associata o di Mandante anche se si è fornitori semplici già regolarmente registrati al Portale. Per completare correttamente la registrazione di un Consorzio o di un RTI, le Associate o le Mandanti devono prima di tutto (qualora non lo fossero già) registrarsi come fornitore sul portale degli Acquisti, badando bene di NON INIZIARE ALCUN PROCESSO DI SCOUTING/QUALIFICAZIONE.

Una volta registrati, cliccare sul link presente nell'email inviata dalla Mandataria o Capogruppo e seguire il percorso di scouting/ qualificazione assegnato.

## 7.4 Ulteriori adempimenti per la mandataria

Esclusivamente nel caso di RTI, a seguito dell'approvazione del procedimento di scouting/qualificazione da parte dell'ufficio ENEL competente, il sistema in automatico creerà un nuovo nome utente e una nuova password che identificheranno il Raggruppamento Temporaneo di Imprese appena creato e li comunicherà all'impresa Mandataria tramite e-mail.

L'impresa Mandataria dovrà quindi provvedere a utilizzare le credenziali ricevute per entrare nel sistema e accettare il regolamento di E-Procurement.

Le nuove credenziali dovranno in seguito essere utilizzate esclusivamente per la partecipazione alle eventuali gare alle quali la RTI dovesse essere invitata.

## In sintesi

#### **Fornitore Nuovo**

Il Portale Acquisti permette al Fornitore di gestire i propri dati anagrafici e accedere a diversi servizi. Per usufruire dei servizi eProcurement occorre:

- » Accedere al Portale e digitare nome utente e password o, se non si è ancora registrati, inserire i propri dati anagrafici e creare le chiavi di accesso;
- » Compilare correttamente la Scheda Anagrafica.
- » Completare il percorso di "Scouting/Qualificazione" per essere inseriti nell'albo dei Fornitori e poter partecipare alle gare di approvvigionamento indette da Enel.

Attenzione: è indispensabile superare con esito positivo il procedimento di "Scouting/Qualificazione". Al termine della procedura di registrazione, è necessario accettare il regolamento di eProcurement e definire l'Utente "Master".

#### Fornitore esistente

È possibile creare più Utenti per una stessa azienda. Ogni nuovo Utente di un Fornitore già registrato al Portale, dovrà, a sua volta, registrarsi e collegarsi alla Scheda Anagrafica esistente, che il sistema gli proporrà automaticamente, già compilata con i dati dell'azienda.

Il Fornitore potrà comunque accedere ai servizi eProcurement solo nel caso in cui abbia accettato il regolamento eProcurement, uno degli Utenti sia stato definito come Master, la procedura di Scouting/Qualificazione sia stata effettuata e Enel abbia dato un giudizio positivo in relazione al Gruppo Merci selezionato.

#### Rappresentante

È possibile che più Fornitori vengano gestiti da un unico Rappresentante.

Se il Rappresentante di più Fornitori desidera registrarsi sul Portale e amministrare più di un'azienda, dovrà effettuare tante registrazioni e quindi creare tanti Utenti quante sono le aziende che rappresenta. Questo perché ogni Utente con le proprie chiavi di accesso può essere legato a una sola Scheda Anagrafica.

Dopo essersi registrato, per ottenere gli accrediti ai servizi eProcurement, il Rappresentante deve farsi definire come "Master" dalle aziende che rappresenta o richiedere direttamente al Master di ogni azienda l'abilitazione ai singoli servizi eProcurement.

Se il Rappresentante è già registrato, deve invece contattare l'Help Desk di Enel che lo aiuterà a eseguire tutte le operazioni necessarie.

### RTI

La mandataria deve:

- 1. Effettuare il login;
- 2. Creare la richiesta di Scouting/Qualificazione indicando le mandanti che fanno parte della RTI (le quali dovranno essersi precedentemente registrate al portale degli Acquisti);
- 3. Selezionare "Invia questionario" per inviare la richiesta di Scouting/Qualificazione all'approvazione dell'ufficio competente.

#### Info

Per qualsiasi problema o chiarimento, fare riferimento alla sezione contatti del Portale.